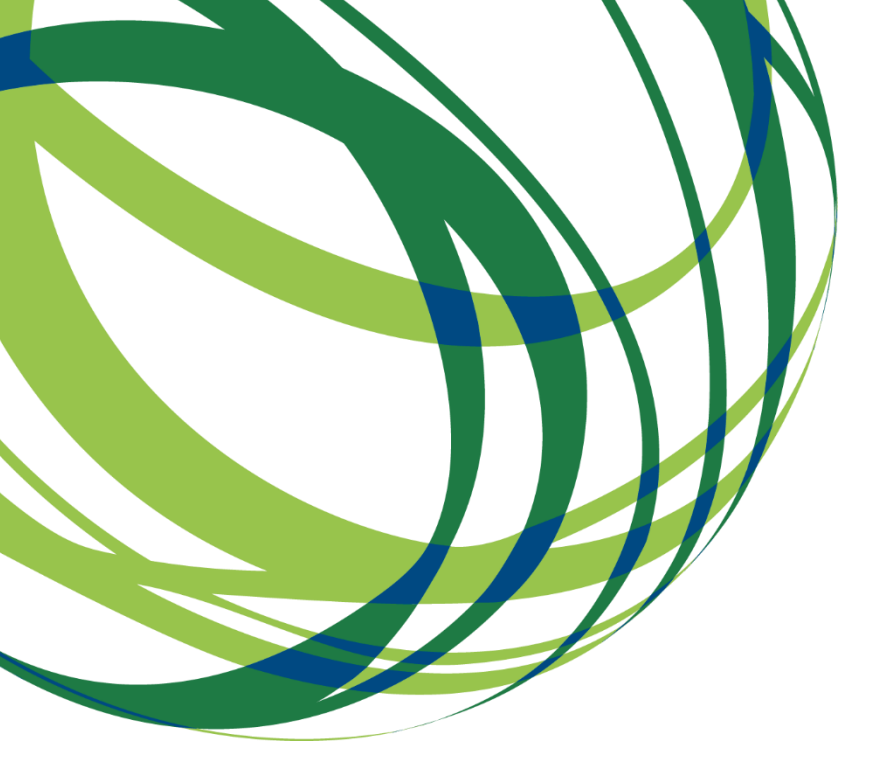

## Aviso N.º 02/SIAC/2020

# Guia de apoio ao preenchimento do formulário de candidatura

Sistema de Apoio a Ações Coletivas

## REDES E OUTRAS FORMAS DE PARCERIA E COOPERAÇÃO *CLUSTERS* DE COMPETITIVIDADE

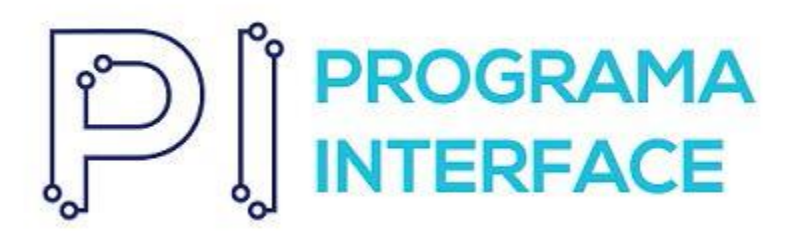

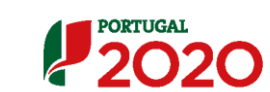

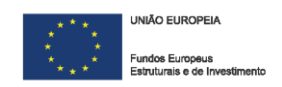

C 
MPETE
2020

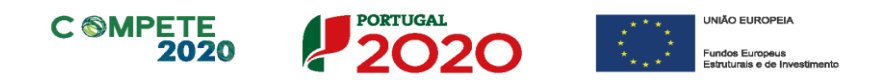

### Ficha Técnica

| COMPETE 2020 | PROGRAMA OPERACIONAL COMPETITIVIDADE E INTERNACIONALIZAÇÃO                                 |
|--------------|--------------------------------------------------------------------------------------------|
| Documento    | Guia de Apoio ao preenchimento do formulário de candidatura<br>AAC N.º 02/SIAC/2020        |
| Execução     | COMPETE 2020 - UCE                                                                         |
| Publicação   | 2020-10-30                                                                                 |
| Versão       | V.01 - Sistema de Apoio a Ações Coletivas   Redes e outras formas de parceria e cooperação |

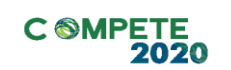

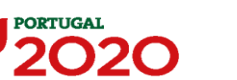

UNIÃO EUROPEIA Fundos Europeus

### Conteúdo

| Finalidade 4                                                           |
|------------------------------------------------------------------------|
| Instruções para uma Correta Utilização do Formulário5                  |
| Página 1 - Parametrização14                                            |
| Página 2 - Declarações (declarações de Compromisso)15                  |
| Página 3 - Caraterização do Beneficiário (1)16                         |
| Página 4 - Caraterização do Beneficiário (2)18                         |
| Página 5 - Caraterização do Beneficiário (3)19                         |
| Página 6 - Contratos Públicos20                                        |
| Página 7 - Dados do Projeto22                                          |
| Página 8 - Caraterização do Projeto24                                  |
| Página 9 - Entidades Envolvidas no Projeto - Projeto em Copromoção26   |
| Página 9.1 - Copromoção - Caraterização do Beneficiário (1)28          |
| Página 9.2 - Copromoção - Caraterização do Beneficiário (2)29          |
| Página 9.3 - Copromoção - Caraterização do Beneficiário (3)30          |
| Página 9.4 - Copromoção - Contratos Públicos31                         |
| Página 9.5 - Copromoção - Financiamento33                              |
| Página 10 - Lista de Atividades do Projeto37                           |
| Página 10.1 - Descrição de cada Atividade do Projeto                   |
| Página 11 -Pessoal Técnico do beneficiário a afetar ao projeto40       |
| Página 11.1 - Custos Diretos de Pessoal Elegíveis42                    |
| Página 12 - Entidades de Assistência Técnica, Científica e Consultoria |
| Página 13 - Classificação dos Investimentos45                          |
| Página 14 - Resultados e Impacto46                                     |
| Página 15 - Mérito do Projeto (1) - Critério A47                       |
| Página 16 - Mérito do Projeto (2) - Critério B49                       |
| Página 17 - Mérito do Projeto (3) - Critérios de Seleção50             |
| Página 18 - Financiamento - Beneficiário Líder51                       |
| Página 19 - Indicadores do Projeto55                                   |
| Página 20 - Documentos a Submeter57                                    |

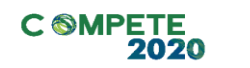

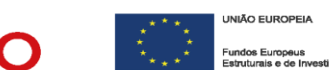

## Finalidade

Este guia tem por finalidade prestar apoio aos beneficiários com o intuito de facilitar o preenchimento do formulário de candidatura, não dispensando, no entanto, a consulta da regulamentação aplicável, nomeadamente:

- <u>Aviso 02/SIAC/2020;</u>
- <u>Referencial de Análise de Mérito do projeto;</u>
- <u>Decreto-Lei n.º 159/2014, de 27 de outubro</u> Regras Gerais de aplicação dos PO/PDR financiados pelos FEEI (com as alterações introduzidas pelo <u>Decreto-Lei n.º 215/2015</u>, de 6 de outubro e pelo <u>Decreto-Lei n.º 88/2019</u>, de 6 de <u>novembro</u>;
- Portaria n.º 57-A/2015, de 27 de fevereiro <u>Regulamento Específico</u> <u>Competitividade e Internacionalização</u> - RECI na sua última republicação (<u>Portaria n.º 316/2018, de 10 de dezembro) e</u> na sua atual redação (<u>Portaria</u> <u>140/2020, de 15 de junho);</u>
- (com as alterações introduzidas pela Portaria n.º 181-B/2015 de 19 de junho, pela Deliberação da Retificação n.º 30-B/2015, pela Portaria n.º 328-A/2015 de 27 de Outubro, pela Portaria n.º 211-A/2016 de 2 agosto, pela Portaria, n.º 142/2017 de 20 de abril, pela Portaria n.º 360-A/2017 de 23 de novembro, pela Portaria n.º 217/2018 de 19 de julho, e pela Portaria n.º 316/2018, de 10 de dezembro, que procedeu à sua republicação);
- <u>Regulamento (UE) n.º 1303/2013, de 17 de dezembro</u> Reg. Geral dos Fundos Estruturais e de Investimento;
- <u>Regulamento (UE) n.º 651/2014, de 16 de junho</u> Reg. Geral de Isenção por Categoria;
- Portal do Portugal 2020;
- Entrada do Balcão2020.

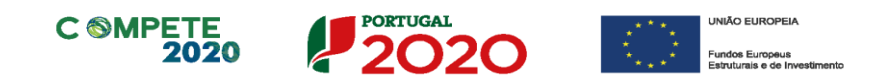

## Instruções para uma Correta Utilização do Formulário

#### a. Problemas no acesso ao Formulário

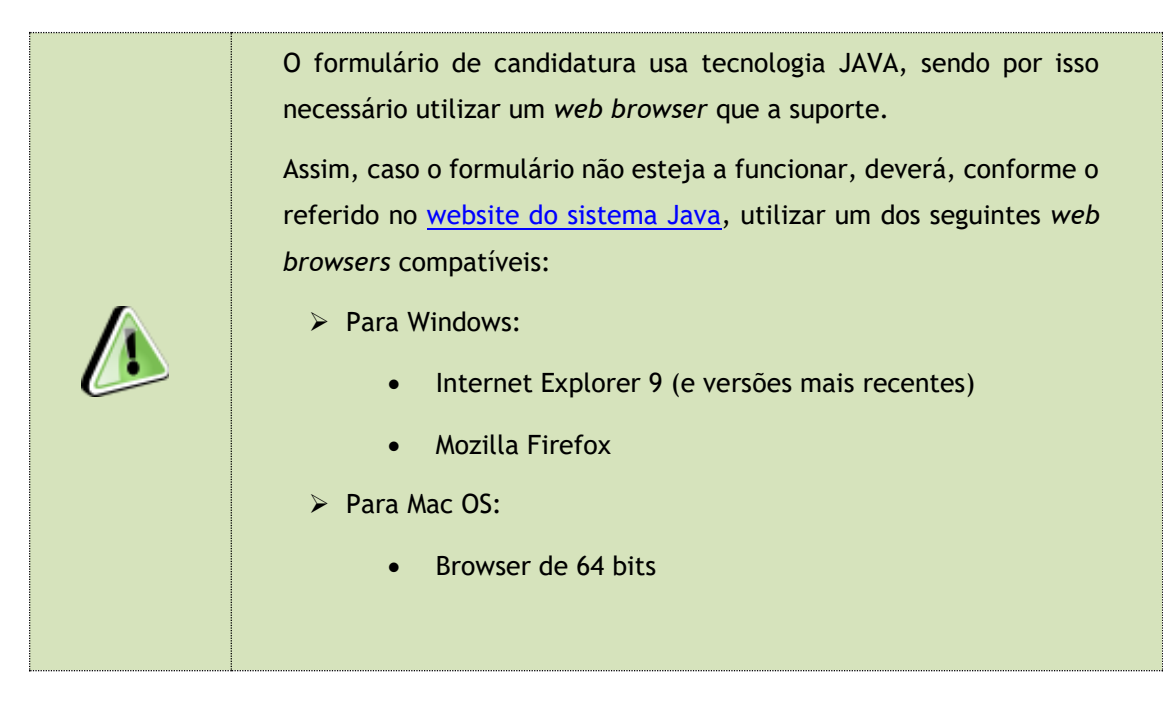

#### b. Funcionamento genérico

Os formulários estão disponíveis apenas no Balcão 2020.

Aconselha-se a gravação com frequência dos dados para não os perder. Os dados serão sempre gravados no computador do utilizador. É gravado no computador do utilizador um ficheiro com o nome que escolher, por exemplo "ficheiro.c31", podendo posteriormente ser aberto para continuar o preenchimento.

Aconselha-se igualmente que seja iniciado o processo de inserção da candidatura atempadamente e que sejam conferidas através do processo de "Validação", que abordaremos abaixo neste guia, todas as informações relativas ao promotor e copromotores, de modo a evitar a existência de erros na transferência dos dados dos mesmos do registo no Balcão2020 para o formulário que serão impeditivos à submissão da candidatura.

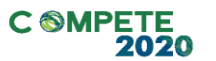

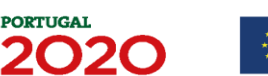

UNIÃO EUROPEIA
 Fundos Europeus
 Estruturais e de Investimen

Recomenda-se que, durante o processo de preenchimento, sempre que conclua uma página, carregue no botão de validação. Desta forma poderá identificar possíveis erros ou avisos que poderá corrigir antecipadamente.

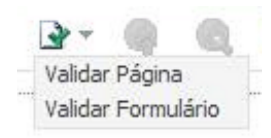

Nos termos do disposto no Aviso, no seu Ponto 9, o beneficiário apenas pode apresentar uma candidatura.

Caso, por engano, tenha dado início ao preenchimento de mais do que uma candidatura, para a cancelar deve:

- 1. Aceder ao Balcão 2020;
- 2. Entrar na conta corrente (candidaturas);
- 3. Escolher a candidatura em questão;

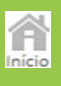

4. Quando estiver no quadro do formulário de candidatura, deve pressionar o botão no canto superior direito (acesso à PAS - Plataforma de Acesso Simplificado);

5. Finalmente deve selecionar a candidatura que deseja cancelar e apagá-la carregando em 🔀 Cancelar candidatura

#### C. Validação e envio dos dados da candidatura

O formulário permite validar os dados inseridos, "clicando" no ícone de validação e escolher entre as opções "Validar página" ou "Validar formulário". Emite mensagens

de erro ( $\times$ ) e alertas ( $^{44}$ ), sinalizando anomalias no preenchimento. Apenas os erros impedem o envio da candidatura.

Após a validação final da informação, para submeter a candidatura deverá "clicar" no ícone de "exportação".

Após selecionar a opção de exportação, o processo só ficará concluído depois de decorridas as seguintes **etapas:** 

#### 1.ª - Validação da Informação

Caso não tenha validado a informação introduzida nas diferentes páginas do formulário ou não tenha resolvido os **erros** ou **avisos** detetados decorrentes da validação da candidatura, será apresentada uma caixa que necessita de atenção. Esta só é apresentada caso sejam detetados erros (impeditivos à continuação do processo) ou avisos (que não impedem a continuação do processo de exportação).

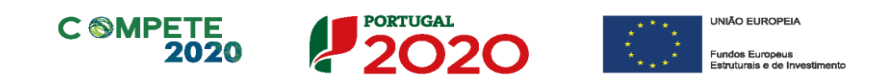

A título de exemplo, apresenta-se uma caixa onde se identifica um **erro** relacionado com as **"Declarações de Compromisso".** 

| Validações - Lista de Erros e Avisos                                                                                 | 8    |
|----------------------------------------------------------------------------------------------------|------|
| Formulário Portugal 2020                                                                                             |      |
| <ul> <li>Página 2 - Declarações</li> </ul>                                                                           |      |
| <ul> <li>Declarações de Compromisso</li> </ul>                                                                       |      |
| <ol> <li>2. Declarações de compromisso especificas no âmbito do Aviso (3) -<br/>Preenchimento Obrigatório</li> </ol> |      |
|                                                                                                    |      |
|                                                                                                    |      |
|                                                                                                    |      |
|                                                                                                    |      |
|                                                                                                    |      |
|                                                                                                    |      |
|                                                                                                    |      |
|                                                                                                    |      |
|                                                                                                    |      |
| 🗙 1 Erro 🔔 0 Avisos                                                                                                  | Sair |

Alerta-se para o facto de que, caso tenham sido detetados **erros** no preenchimento da candidatura, o processo de exportação da candidatura é interrompido nesta fase.

Caso não sejam detetados **erros**, mas apenas **avisos**, para continuar o processo de exportação da candidatura deverá pressionar o botão **"Seguinte"**. Caso deseje cancelar deverá pressionar o botão **"Cancelar"**.

#### 2.<sup>a</sup> - Confirmação dos endereços eletrónicos

Caso tenha prosseguido com a exportação da candidatura, pressionando o botão "Seguinte", ou caso não tenham sido identificados quaisquer avisos ou erros, será apresentada uma caixa identificando os endereços eletrónicos para os quais será enviada uma mensagem eletrónica, conforme descrito na etapa 6, com a confirmação de aceitação do ficheiro de candidatura.

Para continuar o processo de exportação da candidatura deverá pressionar o botão "Seguinte". Se desejar cancelar pressione o botão "Cancelar".

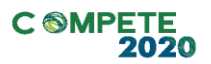

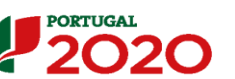

UNIÃO EUROPEIA
 Fundos Europeus

| Validações - Endereço(s) de correio eletrónico para confirmação de subm                                                                                                    | iissão                                               | x      |
|----------------------------------------------------------------------------------------------------|------------------------------------------------------|--------|
| Após a conclusão com êxito do processo de exportação será remetida uma cha<br>confirmação da receção da candidatura para o(s) seguinte(s) endereço(s) de c                                                                                                    | ve/referência provisória de<br>orreio eletrónico:    |        |
| E-mail de Identificação do Promotor:<br>email@email.com                                                                                                    |                                                      |        |
| E-mail de Contacto do Promotor para efeitos do projeto:<br>contacto@email.com                                                                                                    |                                                      |        |
| E-mail do Responsável Técnico pelo Projeto:<br>responsavel@email.com                                                                                                    |                                                      |        |
| No ecrã seguinte deverá Guardar a versão final do ficheiro, a fim de prosseguir<br>exportação de candidatura.                                                                                                    | para a finalização do proce                          | sso de |
| Para submissão da candidatura deve concluir o processo de exportação.<br>. Clique em Seguinte para avançar no processo de exportação.<br>. Clique em Cancelar apenas se desejar anular o processo de exportação.<br>A candidatura apenas será aceite após conclusão do processo de exportação.<br>exportação após encerramento do concurso não é da responsabilidade da(s) Au<br>envolvida(s), inviabilizando a aceitação da candidatura. | A conclusão do processo de<br>utoridade(s) de Gestão |        |
|                                                                                                    | Cancelar Segu                                        | uinte  |

#### 3.ª - Guardar o ficheiro de candidatura

Tendo prosseguido com o processo de exportação, pressionando o botão **"Seguinte"**, será apresentada uma caixa com o pedido para guardar a candidatura.

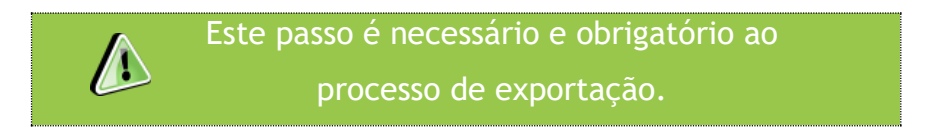

Para guardar o ficheiro deverá pressionar o botão **"Guardar"**. Caso deseje cancelar a exportação da candidatura deverá pressionar o botão **"Cancelar"**.

| 🍝 Guardar Candid          | latura             |   |     | X              |
|---------------------------|--------------------|---|-----|----------------|
| Guardar em:               | Candidaturas       | - | a î |                |
|                           |                    |   |     |                |
|                           |                    |   |     |                |
|                           |                    |   |     |                |
| <u>N</u> ome do ficheiro: | candidatura.q12    |   |     |                |
| Tipo do ficheiro:         | Candidaturas(.q12) |   |     |                |
|                           |                    |   | Gua | ardar Cancelar |

#### 4.ª - Exportar a Candidatura

Caso tenha prosseguido com o processo de exportação, pressionando o botão "Guardar", será apresentada uma caixa que permite exportar a candidatura, sendo

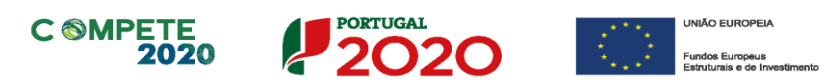

necessário pressionar o botão **"Enviar Candidatura".** Caso deseje cancelar a exportação deverá pressionar o botão **"Cancelar".** 

| A submissão da car<br>Para finalizar o proc<br>Clique em Cancelar<br>A candidatura aper<br>de exportação apó: | ndidatura só será cons<br>cesso dique em Enviar<br>apenas se desejar an<br>nas será aceite após co<br>s encerramento do cor | iderada após receção<br>Candidatura.<br>ular o processo de e:<br>onclusão do processo<br>ncurso não é da resp | o no servidor de receção de candidaturas<br>xportação.<br>o de exportação. A conclusão do processo<br>onsabilidade da(s) Autoridade(s) de |
|----------------------------------------------------------------------------------------------------|----------------------------------------------------------------------------------------------------|----------------------------------------------------------------------------------------------------|----------------------------------------------------------------------------------------------------|
| Gestão envolvida(s                                                                                            | ), inviabilizando a acei                                                                                                    | tação da candidatura                                                                                          | a.                                                                                                    |
| Envio da Candi                                                                                                | idatura                                                                                                    |                                                                                                    |                                                                                                    |
|                                                                                                    |                                                                                                    |                                                                                                    |                                                                                                    |
|                                                                                                    |                                                                                                    |                                                                                                    | Enviar Candidatura                                                                                                    |

#### 5.ª - Resultado do processo de Exportação

Caso tenha prosseguido com o processo de exportação, pressionando o botão **"Enviar Candidatura",** será apresentada uma caixa com informação relativa ao resultado do envio da candidatura.

A informação confirma a exportação de candidatura com sucesso, identificando uma <u>chave</u> sob o formato Txxxxxxxx-xxxxxx, que atesta que os dados foram recebidos com sucesso.

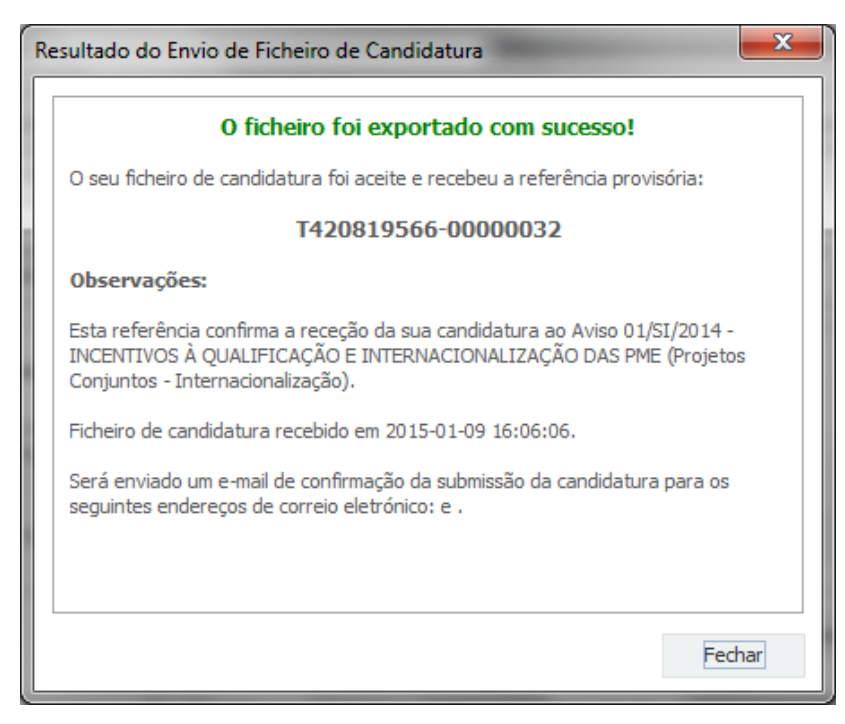

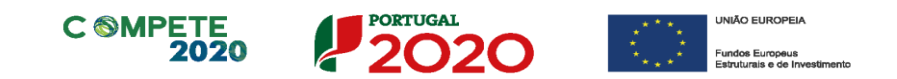

Em caso de **insucesso** na exportação da candidatura, será apresentada a seguinte mensagem:

| Re | esultado do Envio de Ficheiro de Candidatura                                                                                                    |
|----|----------------------------------------------------------------------------------------------------|
|    | O ficheiro não foi exportado!                                                                                                    |
|    | Observações:                                                                                                    |
|    | O Aviso 01/SI/2014 - INCENTIVOS À QUALIFICAÇÃO E INTERNACIONALIZAÇÃO<br>DAS PME (Projetos Conjuntos - Internacionalização) está fechado!<br>Em 2015-01-09 16:08:54 não é possível receber a sua candidatura! |
|    | Fechar                                                                                                    |

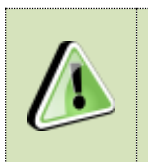

Neste caso a razão para o insucesso da exportação refere-se a uma candidatura submetida para além da data de encerramento do concurso.

#### 6.ª - Mensagem de confirmação da receção da candidatura

No caso de exportação da candidatura com sucesso, será enviada uma mensagem eletrónica para os endereços identificados na etapa 2 confirmando a receção da candidatura.

Sempre que, ao longo do processo, opte por cancelar a exportação da candidatura, receberá a seguinte informação de **cancelamento**:

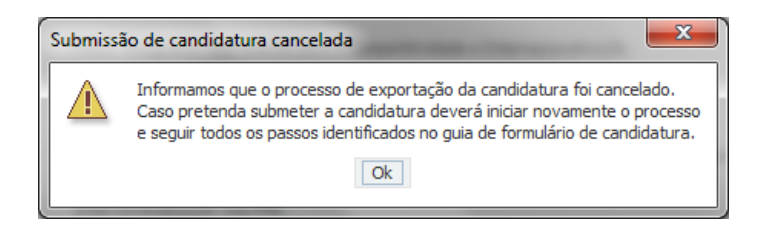

De referir que o processo de exportação da candidatura é acompanhado por caixas de ajuda, alertando-se para a necessidade da sua cuidada leitura.

10

## C SMPETE 2020

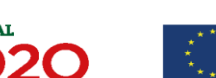

Salienta-se que <u>não é aceite o envio de candidaturas através de e-mail</u>. O único e exclusivo meio de envio das candidaturas é através da utilização do formulário eletrónico de candidatura, seguindo o processo acima descrito.

#### d. Erros genéricos e bloqueios

Caso ocorra algum bloqueio no formulário, isso poderá significar que existem janelas abertas (erros, validações, etc.), que estão escondidas por trás de outras janelas. Feche-as para continuar o preenchimento.

Aconselha-se a gravação com frequência dos dados para não os perder.

Após a submissão da candidatura, se pretender alterar algum elemento da mesma, deverá fazê-lo da seguinte forma:

- 1. Aceder ao Balcão 2020;
- 2. Entrar na conta corrente (candidaturas);
- 3. Escolher a candidatura em questão;
- 4. Quando estiver no quadro do formulário de candidatura, deve pressionar o botão 🕋 no canto superior direito

(acesso à PAS - Plataforma de Acesso Simplificado);

5. Seleciona o formulário de candidatura (Reabrir) e procede às alterações necessárias:

Re-submete a candidatura com os novos elementos.

Nota: A data de submissão da candidatura será a data da re-submissão, salientando-se que, caso não seja re-submetida a candidatura, ficará válida a candidatura inicial e a data da primeira submissão.

#### e. Processo para upload de documentos

Em primeiro lugar deverá selecionar o documento a fazer upload, carregando em Após clicar nesse botão surge um aviso, indicando a necessidade de guardar a sua candidatura antes de prosseguir.

| 2.0<br>Pataforma<br>Simplificado                                                                                                    |                |           | 500  |
|----------------------------------------------------------------------------------------------------|----------------|-----------|------|
|                                                                                                    |                |           | Inie |
| t ≡ > >   📓 × 😂 🖄 × 🚱 × 🍓 🌒 📴 😂 × Reft:CS                                                                                                    | 8718268-0000   | 1866 🔵    |      |
| námos conhecimento e declaramos estar em condições de enviar os elementos assinalados via upload                                                                                                    |                |           |      |
| documentos a apresentar na fase de candidatura são os seguintes:<br>encão:<br>so seja necessário submeter informação suplementar e se esta for constituída por mais do que um documento, então esta devei<br>neiro a submeter.<br>não for respeitado este procedimento, cada nova submissão substituirá o ficheiro anterior. | á ser agrupada | num único |      |
| 1 - Comprovação das fontes de financiamento da parcela de investimento total não coberta pelo financiamento público (confor<br>descrito na alínea b) do nº 1 do artº 132º do RECI), para todos os beneficiários                                                                                                    | ne 🖌           |           |      |
| 2 - Protocolo que explicite o âmbito da cooperação entre os vários copromotores (apenas para projetos em copromoção)                                                                                                    |                |           |      |
| 3 - Demonstração da natureza jurídica do(s) beneficiário(s)                                                                                                    | V              |           |      |
| 4 - Estatutos atualizados da(s) entidade(s) beneficiária(s)                                                                                                    | V              |           |      |
| 5 - Lista atualizada dos associados da(s) entidade(s) beneficiária(s), respetiva distribuição geográfica, por concelho, e respetiv<br>percentagem de capital associativo, caso seja aplicável                                                                                                    | a              | •         |      |
| 6 - Documento(s) comprovativo(s) da situação líquida positiva com referência ao ano anterior à candidatura                                                                                                    | V              | ۲         |      |
| 7 - Relatório(s) de Atividades e Contas com referência ao ano anterior à candidatura                                                                                                    | V              |           |      |
| 8 - Balancetes Analíticos de abertura e fecho do ano anterior à candidatura                                                                                                    | V              |           |      |
| Aviso                                                                                                    |                | ×         |      |

Ao pressionar OK, nessa caixa surge uma outra, onde deve ser selecionado um local onde vai ser guardada a candidatura (como cópia de segurança da mesma num local da rede ou disco do computador do promotor).

| Os documentos a apresentar na fase de candidatura são os segui                        | 🕌 Guardar Candidatura                      |                                                                |                                           |
|---------------------------------------------------------------------------------------|--------------------------------------------|----------------------------------------------------------------|-------------------------------------------|
| 1 - Estatutos                                                                         | Guardar em: Mozilla Firefox                | ▼ B <sup>1</sup>                                               |                                           |
| 2 - Lista de associados                                                               | browser     defaults     dictionaries      | AccessibleMarshal.dll application.ini breakpadinjector.dll     | d3dcompiler_47.dll                        |
| 3 - Balancete Geral Acumulado do ano em análise ou Orçamen<br>de decisão de contratar | ☐ gmp-dearkey<br>☐ uninstall<br>☐ webapprt | crashreporter.exe     crashreporter.ini     D3DCompiler_43.dll | freebI3.chk<br>freebI3.dll<br>icudt52.dll |
| 4 - Ata da Assembleia Geral de designação dos orgãos sociais                          | Mome do ficheiro:                          |                                                                |                                           |
| 5 - Relatório de Atividades referente ao ano em análise                               | Tipo do ficheiro: All Files                |                                                                | Guardar Cancelar                          |
|                                                                                       |                                            |                                                                |                                           |

Só será possível efetuar a submissão da candidatura, conforme descrito na alínea c), após o upload de todos os documentos.

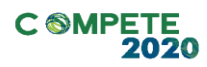

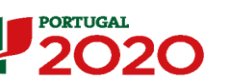

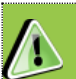

Caso seja necessário submeter informação suplementar e se esta for constituída por mais do que um documento, então esta deverá ser agrupada num único ficheiro a submeter.

Se não for respeitado este procedimento, cada nova submissão substituirá o ficheiro anterior.

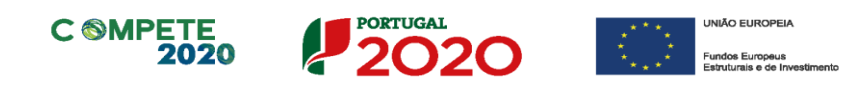

## Página 1 - Parametrização

Esta página é de preenchimento automático, à exceção:

#### • Da localização do projeto (Nuts II):

Para determinação do âmbito territorial do projeto é necessário apurar o seu nível de concentração em cada uma das Regiões NUTS II, tendo em conta:

- a. a localização dos agregados económicos para o qual o projeto se orienta;
- **b.** a localização da entidade beneficiária;
- C. a localização da realização física dos investimentos.

Esta regionalização deverá assim ser efetuada em função do peso dos impactos/efeitos do projeto em cada uma das regiões intervencionadas.

| Localização do Projeto (NUTS II):                                                 | Norte    | % |
|-----------------------------------------------------------------------------------|----------|---|
| A regionalização deverá ser efetuada em<br>função do peso dos impactos/efeitos do | Centro   | % |
| projeto em cada uma das regiões<br>intervencionadas                               | Lisboa   | % |
|                                                                                   | Alentejo | % |
|                                                                                   | Algarve  | % |

Da seleção do "Nº de Entidades Promotoras"

Nº de entidades promotoras: Uma Várias

Devendo ser selecionada a opção "Várias" para projetos em copromoção.

#### • Do campo "Resumo":

Pretende-se a inserção de uma breve descrição do projeto para efeitos de divulgação, que evidencie de forma clara o seu objetivo, no máximo de 2 linhas (300 caracteres).

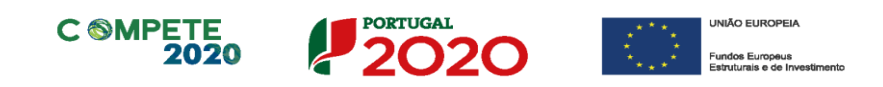

## Página 2 - Declarações (declarações de Compromisso)

- Na primeira declaração, assinale "Sim" ou "Não" quanto à autorização de utilização dos dados da candidatura para finalidades integradas no âmbito do PT2020. Esta autorização permite uma maior facilidade no preenchimento de futuras candidaturas do mesmo beneficiário.
- Em relação aos restantes campos, deve confirmar a declaração de compromisso em relação às condições de admissão dos beneficiários e do projeto e às obrigações dos beneficiários.

Estas declarações devem refletir a situação de todos os copromotores, sendo que situações específicas podem, e devem ser identificadas no campo de "Observações" mencionado abaixo.

#### • Campo "Observações":

Espaço reservado a texto, para ocorrências que considere pertinentes relativamente ao teor das suas declarações e/ou outras especificidades dos copromotores, no caso de projetos em copromoção.

| 1. G | eral                                                                                                    | Sim | Não | Não<br>Aplic. |
|------|----------------------------------------------------------------------------------------------------|-----|-----|---------------|
| D    | eclaro que autorizo a utilização dos dados constantes desta candidatura para outros sistemas no âmbito do PT 2020,<br>alvaguardando o sigilo para o exterior.                                                                                                    |     |     |               |
| D    | edaro que todas as informações constantes neste formulário são verdadeiras, incluindo a veracidade dos pressupostos<br>tilizados na definição do projeto de investimento apresentado.                                                                                                    |     |     |               |
| D    | edaramos cumprir as obrigações relativas ao Tratamento de dados pessoais, nos termos do Regulamento Geral de Proteção de<br>ados, aprovado pelo Regulamento (UE) 2016/679 do Parlamento Europeu e do Conselho, de 27 de abril de 2016,<br>elativamente aos dados pessoais constantes do presente formulário de candidatura. |     |     |               |

2000/20

15

#### **Observações**

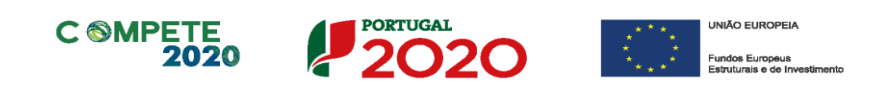

## Página 3 - Caraterização do Beneficiário (1)

#### Identificação do beneficiário

Nota: O Beneficiário deve, antecipadamente, efetuar o registo no Balcão 2020 para poder efetuar a submissão da candidatura.

(Está disponível um vídeo explicativo do processo de registo aqui)

Pelo facto de estar registado no Balcão 2020, muitos dos elementos identificativos são pré-preenchidos, sendo, no entanto, necessário que o beneficiário verifique que esses se encontram devidamente atualizados.

Se não estiverem deverá aceder ao Balcão 2020 e proceder à sua atualização.

Salienta-se igualmente que todos os copromotores, e não apenas o líder, deverão estar devidamente registados no Balcão 2020 sob pena de não ser possível a inserção dos seus dados na candidatura e consequentemente a submissão da mesma.

O único campo que requer **preenchimento manual**, presente na **"Identificação do Beneficiário"** é o campo **"Tipologia de Beneficiário"**, devendo a entidade escolher a tipologia em que se insere da caixa de combinação apresentada.

|                                 | ₩ × 📾                                 | <b>⊴</b> • * • •                                        | r 🧠 🔍 🖡                  | • • FPS           |          | Sem Registo 🔵    |
|---------------------------------|---------------------------------------|---------------------------------------------------------|--------------------------|-------------------|----------|------------------|
| CARACTERIZAÇÃO                  | DO BENEFICIÁR                         | 10                                                      |                          |                   |          | PORTUGAL<br>2020 |
| Identificação do Ben            | eficiário                             |                                                         |                          |                   |          |                  |
| Nº de Identificação Fiso        | al                                    |                                                         |                          |                   |          |                  |
| Nome ou Designação Si           | cial                                  |                                                         |                          |                   |          |                  |
| Morada (Sede Social)            |                                       |                                                         |                          |                   |          |                  |
| Localidade                      |                                       |                                                         | Código Postal            |                   |          |                  |
| Distrito                        |                                       | ÷                                                       | Concelho                 |                   |          |                  |
| Telefone(s)                     |                                       |                                                         | E-mail                   |                   |          |                  |
| Telefax                         |                                       |                                                         | URL                      |                   |          |                  |
| Data de Constituição            |                                       | Data de                                                 | Início de Atividade      |                   |          |                  |
| Matriculada sob o Nº            |                                       | Conservatória do                                        | Registo Comercial        |                   |          |                  |
| Natureza Jurídica               |                                       |                                                         |                          |                   | ¥        |                  |
| Património Associativo          |                                       | €                                                       |                          |                   |          |                  |
| Tipologia do Beneficiário       |                                       |                                                         |                          |                   | *        |                  |
|                                 | Outras Entidades                      | não empresariais d                                      | o sistema de I&I<br>s    |                   | <b>_</b> |                  |
| Dados do Presidente Entidades p |                                       | idades públicas                                         |                          |                   |          |                  |
| Nome                            | Associações emp<br>Instituições de er | sociações empresariais<br>stituições de ensino superior |                          |                   | -        |                  |
|                                 | Entidades de aco                      | lhimento e valorizaç                                    | ão de atividades de ciêr | ncia e tecnologia |          |                  |
|                                 | Agencias públicas                     | jências públicas                                        |                          |                   |          |                  |

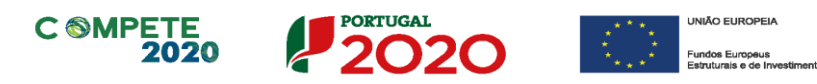

#### Dados do Presidente

Estes dados são de preenchimento manual e obrigatório.

| Dados do I | Presidente |        |  | <br> |
|------------|------------|--------|--|------|
| Nome       |            | E-mail |  |      |

#### Contactos do Beneficiário para efeitos do projeto

*Dados de contacto diferentes dos da Sede Social?* Caso responda afirmativamente, deve preencher obrigatoriamente os respetivos campos.

Estes dados permitirão identificar o estabelecimento/delegação através da qual a entidade apresenta a candidatura, sendo os mesmos diferentes da sede identificada nos campos anteriores e que é automaticamente preenchida através dos dados do registo no Balcão 2020.

| Contactos do  | eneficiário para efeitos do projeto                  |  |
|---------------|------------------------------------------------------|--|
| Dados de cont | to diferentes dos da Morada do Beneficiário? 🛛 🖉 Não |  |
| Morada        |                                                      |  |
| Localidade    | Código Postal                                        |  |
| Distrito      | Setúbal 🔻 Concelho 💌                                 |  |
| Telefone(s)   | E-mail                                               |  |
| Telefax       | URL                                                  |  |

#### Atividade(s) Económica(s) do Beneficiário

Estes campos são de preenchimento automático, originários do registo no Balcão 2020.

| Atividade(s) E | conómica(s) do Beneficiário |   |
|----------------|-----------------------------|---|
| CAE            | Designação                  | % |
|                |                             |   |
|                |                             |   |
|                |                             |   |
|                |                             |   |

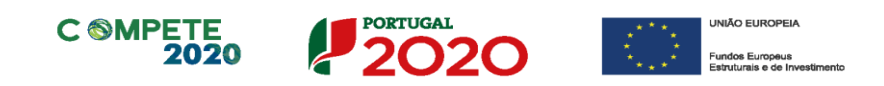

## Página 4 - Caraterização do Beneficiário (2)

#### Caracterização do Beneficiário

 O Beneficiário deve referir qual o âmbito da sua intervenção corrente, quer a nível territorial quer a nível sectorial.

#### **Regime de IVA**

- O Beneficiário deve assinalar no respetivo campo, o regime de IVA que atualmente lhe é aplicado.
- *Taxa do regime "pró-rata"* Mencionar a taxa correspondente.

#### Dados para Apuramento da Situação Líquida Positiva

Para o apuramento da situação líquida devem ser preenchidos os campos tendo por base o balanço referente ao ano anterior ao da candidatura.

#### Regras de auxílios de Estado

A entidade deverá identificar se tem ou não atividade económica assinalando o campo correto nesta linha. Se selecionar "Sim" deverá preencher os campos seguintes.

| Regras de auxílios de Estado                                                                                               |     |     |
|----------------------------------------------------------------------------------------------------|-----|-----|
| A entidade beneficiária tem atividade económica? 🛛 🗌 Sim 🔛 Não                                                             |     |     |
| Se sim, indique o peso da atividade económica na atividade total do beneficiário %                                         |     |     |
| Se o peso indicado for superior a 20%, indique se há clara separação de atividades e custos, financiamentos e rendimentos? | Sim | Não |

As opções selecionadas deverão ser alvo de confirmação por parte do ROC (ou Contabilista Certificado no caso de beneficiários não sujeitos a Certificação Legal de Contas ou responsável financeiro no caso de entidades públicas) do beneficiário através de Declaração a submeter juntamente com a candidatura, na página 20 do presente formulário - Documentos a submeter identificado com o nº 10 e cujo *upload* é obrigatório.

Ainda que a entidade não tenha atividade económica e selecione "Não" no 1° campo acima, deverá ser submetida a Declaração referida indicando essa situação.

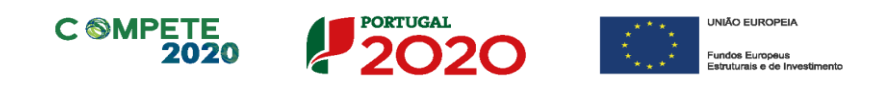

## Página 5 - Caraterização do Beneficiário (3)

#### Caracterização do Beneficiário

A entidade beneficiária deve descrever a sua missão, as suas atribuições e competências, justificando a sua conformidade com a tipologia e os objetivos do projeto que pretende implementar, caracterizando igualmente os recursos físicos e humanos de que dispõe e identificando os que afeta ao projeto. De salientar que se pretende uma descrição detalhada dos recursos humanos afetos ao projeto e das suas competências.

| aracterização de Beneficiário<br>servero objeto, atribuições competências do beneficiário, justificando a sua conformidade com a tipologia e os objetivos<br>o projeto que pretende implementar, caracterizando igualmente os recursos físicos e humanos de que dispõe e identificando<br>s que afeta ao projeto |             |
|----------------------------------------------------------------------------------------------------|-------------|
| issão                                                                                                    | 32000/32000 |
| tribuições e Competências                                                                                                    | 32000/32000 |
| Lecursos Físicos e Meios Próprios                                                                                                    | 32000/32000 |
| Recursos Humanos                                                                                                    | 32000/32000 |
| lutros                                                                                                    | 32000/32000 |

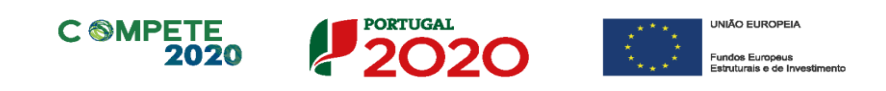

## Página 6 - Contratos Públicos

#### Verificação do enquadramento da entidade no Código dos Contratos Públicos

A contratação pública encontra-se prevista e regulada em diplomas comunitários e nacionais, designadamente, no Código dos Contratos Públicos (CCP), publicado em anexo ao Decreto-Lei n.º 18/2008, de 29 de janeiro, alterado e republicado pelo Decreto-Lei n.º 111-B/2017, de 31 de agosto (retificado pelas declarações de retificação n.º 36-A/2017, de 30 de outubro e n.º 42/2017, de 30 de novembro).

São entidades adjudicantes, as entidades a quem se aplicam as regras da contratação pública previstas no CCP. Todas as pessoas coletivas que sejam consideradas "entidades adjudicantes" são obrigadas a cumprir o estabelecido no CCP.

O preenchimento dos campos desta página permitirá o posicionamento da Entidade Beneficiária quanto à sua sujeição, enquanto entidade adjudicante ou não, ao Código dos Contratos Públicos.

No caso de se tratar de uma entidade adjudicante, no âmbito do n.º 1 ou do n.º 2 do artigo 2.º do CCP, deverá assinalar, na lista de verificação do enquadramento, o tipo de entidade adjudicante a que corresponde.

No caso de a entidade, à data de apresentação da candidatura, já ter iniciado alguns dos procedimentos relativos às despesas do projeto, deverá disponibilizar os respetivos documentos e efetuar o *upload* no nº 13 da página 20.

| É Entidade Adjudicante de acordo com os números 1 e 2 do artigo 2º do Código dos Contratos Público                | s(*)?     | Sim Sim | Não Não |
|----------------------------------------------------------------------------------------------------|-----------|---------|---------|
| À data de apresentação da candidatura existem procedimentos de contratação pública já iniciados relativos às desp | esas do p | rojeto? |         |
| Sim .                                                                                                    | Não       |         |         |

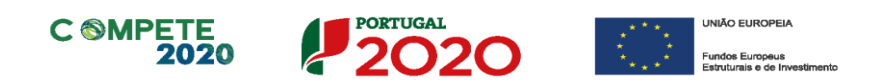

Por último, deverá ser preenchido o Quadro Auxiliar para a Aferição do Financiamento

| adro Auxiliar para Aferição do Financiamento                                   |       |
|--------------------------------------------------------------------------------|-------|
| Conta SNC                                                                      | Valor |
| 593 - Outras Variações no Capital Próprio - Subsídios                          |       |
| 75 - Subsídios à Exploração (públicos)                                         |       |
| 7883 - Outros Rendimentos e Ganhos - Imputação de Subsídios para Investimentos |       |
| Classe 7 - Rendimentos                                                         |       |
| Somatório (Total dasse 7 + 593)                                                |       |
| Somatório (593+75+7883) / Somatório (Total classe 7 + 593)                     |       |

(exceto nas situações referentes às alíneas a) a h) do n.º 1 do artigo 2.º do CCP).

Caso uma das rubricas indicadas não seja aplicável é possível colocar o valor 0 (zero).

Mediante as situações assinaladas, deverão ser apresentados os documentos de suporte às informações prestadas, através de upload obrigatório na página 20 - Documentos a submeter.

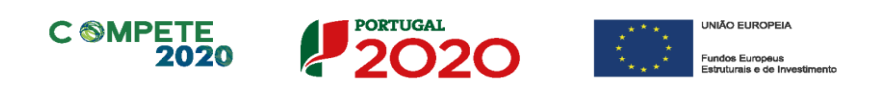

## Página 7 - Dados do Projeto

#### Descrição e Tipologia de Projeto

- No campo "Designação do Projeto" deve ser atribuído um nome ao projeto que pretende realizar. Tanto quanto possível, o nome deve ser curto expressando a mensagem ou objetivo do projeto.
- No campo "Modalidade" deve indicar-se se o projeto é desenvolvido por uma entidade privada ou uma entidade pública, ou por ambas as situações (no caso de projetos em copromoção).
- No campo seguinte são apresentadas as tipologias de operação/projeto passíveis de ser aceites neste Aviso, conforme definido no ponto 2 do Aviso de concurso para apresentação de candidaturas. Deverão ser selecionadas as tipologias nas quais se inserirão as atividades do projeto, podendo ser selecionada uma ou várias.

#### Responsável pelo Projeto

 Deverá indicar o nome, a função na entidade, o número de telefone/telemóvel e o email para contacto.

#### Atividade(s) Económica(s) do Projeto (Impacto do projeto)

 No campo CAE, surgirá uma lista de CAE a cinco dígitos correspondente ao Código da Atividade Económica, de acordo com a Classificação Portuguesa das Atividades Económicas em vigor. Devem ser escolhidos os códigos aplicáveis ao impacto do projeto, isto é, as CAE nas quais terão efeitos as atividades do projeto (não é a CAE do promotor) por ordem decrescente da sua representatividade que, no seu conjunto, representem 100% do investimento do projeto.

No campo "Designação", será automaticamente preenchida a respetiva designação, correspondente aos números anteriormente introduzidos.

#### Investimento e Calendarização

 Introduzir a data de início e a data de conclusão do projeto, no formato aaaa-mmdd.

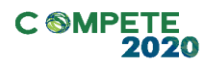

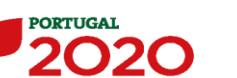

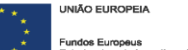

Nota: Os restantes campos são preenchidos automaticamente a partir dos quadros do formulário "Página 11 - Pessoal Técnico a Afetar ao Projeto" e "Página 13 - Classificação dos Investimentos".

De acordo com a alínea g) do ponto 5 do Aviso para Apresentação de Candidaturas, a duração máxima dos projetos é de 24 meses.

#### Localização do Projeto

 Deve preencher o(s) concelho(s) e a(s) freguesia(s) que correspondam ao local de realização das atividades a desenvolver no projeto. Caso o projeto se realize fora de Portugal deve escolher no campo "Concelho" a opção "Estrangeiro". Sempre que se trate de investimentos imateriais sem possibilidade de afetação territorial, a localização deve ser imputada à sede social, ou outro estabelecimento com atividade própria e permanente, a partir do qual o projeto é implementado.

## Complementaridade com outros projetos no âmbito do Portugal 2020 e do QREN

• Deve indicar outros projetos submetidos, aprovados e/ou realizados no âmbito do Portugal 2020 e/ou do QREN, por Programa Operacional que sejam complementares da candidatura apresentada ao presente Aviso.

> Nota: Na coluna relativa à execução financeira destes projetos pode ser inserido o valor "0" (zero), caso os mesmos não tenham ainda qualquer execução, sendo que o formulário não admite que o campo fique por preencher.

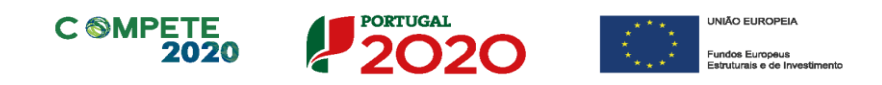

## Página 8 - Caraterização do Projeto

#### Análise SWOT

Aqui deve inserir nos campos respetivos (Fatores Internos e Externos, Pontos Fracos, Pontos Fortes, Oportunidade e Ameaças) todos os elementos resumo que resultam da sua análise SWOT.

| Análise SWOT        |               |           |               |           |
|---------------------|---------------|-----------|---------------|-----------|
|                     | Pontos Fortes | 1000/1000 | Pontos Fracos | 1000/1000 |
| Fatores<br>Internos |               |           |               |           |
|                     | Oportunidades | 1000/1000 | Ameaças       | 1000/1000 |
| Fatores<br>Externos |               |           |               |           |

Para além da síntese da análise SWOT indicada no quadro anterior, deve ainda desenvolver uma análise qualificada/dinâmica baseada na referida análise SWOT, identificando: Riscos, Avisos, Desafios/Apostas e Restrições.

|                  | Oportunidades |           | Ameaças |          |
|------------------|---------------|-----------|---------|----------|
|                  | Apostas       | 1000/1000 | Avisos  | 1000/100 |
| Pontos<br>Fortes |               |           |         |          |
|                  | Restrições    | 1000/1000 | Riscos  | 1000/100 |
| Pontos<br>Fracos |               |           |         |          |

Sistema de Apoio a Ações Coletivas | Redes e outras formas de parceria e cooperação Aviso N.º 02/SIAC/2020 - V.01 | Guia de apoio ao preenchimento do formulário de candidatura

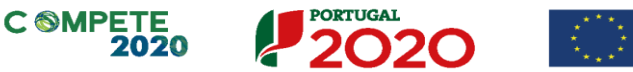

UNIÃO EUROPEIA
 Fundos Europeus

#### Memória descritiva

Nos campos seguintes deverão ser identificados os objetivos estratégicos e operacionais do projeto e explicitada a sua configuração geral, nomeadamente ao nível dos grandes eixos de intervenção e das principais atividades a desenvolver e a forma como se articulam entre si tendo em vista a concretização dos objetivos.

#### Diagnóstico da realidade visada com a implementação do projeto

Deverá ser efetuado um diagnóstico da realidade atual e identificada a falha de mercado que se pretende suprir com a execução do projeto.

#### Objetivo estratégico

Identificar de forma clara e sucinta o objetivo central do projeto.

#### **Objetivos Operacionais**

Explicitar a estratégia e metodologia a adotar no desenvolvimento do projeto, elencando de forma clara os seus objetivos operacionais.

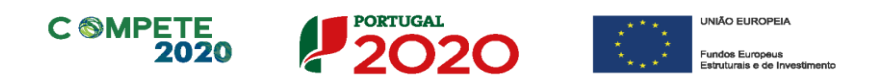

## Página 9 - Entidades Envolvidas no Projeto - Projeto em Copromoção

Nota: A presente página e as subpáginas (9.1 a 9.5) apenas deverão ser preenchidas no caso de o promotor ter assinalado na página 1 do formulário, a existência de várias Entidades Beneficiárias.

#### Projeto em Copromoção

Devem ser identificados todos os intervenientes no projeto (todos os parceiros à exceção do líder). É a partir da inserção destes dados que o formulário gerará as páginas de caracterização dos parceiros do projeto. Sendo estes dados determinantes para a parametrização das páginas seguintes, sugere-se o seu preenchimento antes do resto do formulário.

#### Outros Beneficiários envolvidos no projeto

O preenchimento do quadro "Outros Beneficiários envolvidos no projeto" irá influenciar a ordenação da Lista dos Copromotores da página 9.1 e seguintes, sendo que a numeração é sequencial de acordo com a numeração atribuída na coluna "N.º". Assim, a primeira entidade listada passa a ser o parceiro "2" (sendo o líder o parceiro 1), a segunda o parceiro "3" e assim sucessivamente. O formulário gera tantas páginas quanto o número de parceiros indicado.

#### Protocolo de Cooperação

Deve ser indicado se existe ou não protocolo de cooperação entre os diversos copromotores do projeto.

Deverá igualmente ser selecionado na página 20 - documentos a submeter o **documento nº 2** e deverá o mesmo ser sujeito a *upload* juntamente com os restantes documentos obrigatórios, conforme previsto no nº 2 do artº 132º do RECI.

#### Fatores que induziram a opção pela modalidade de projeto em copromoção

Deve indicar e justificar resumidamente a opção pela modalidade de projeto em copromoção, especificando nomeadamente a base de relacionamento existente entre

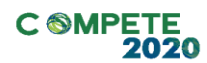

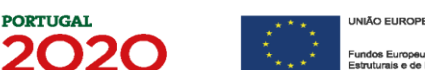

as entidades, bem como as potenciais vantagens e ganhos para cada uma das entidades parceiras na participação no projeto.

PORTUGAL

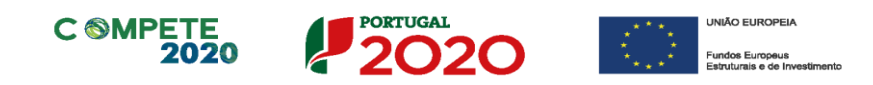

## Página 9.1 - Copromoção - Caraterização do Beneficiário (1)

#### Identificação do beneficiário

Tal como para o promotor líder (página 3), estes dados serão pré-preenchidos com os dados provenientes do registo no Balcão 2020.

O único campo que requer **preenchimento manual**, presente na **"Identificação do Beneficiário"** é o campo **"Tipologia de Beneficiário"**, devendo a entidade escolher a tipologia em que se insere da caixa de combinação apresentada.

#### **Dados do Presidente**

Estes dados são de preenchimento manual e obrigatório.

#### Contactos do Beneficiário para efeitos do projeto

*Dados de contacto diferentes dos da Sede Social?* Caso responda afirmativamente, deve preencher obrigatoriamente os respetivos campos.

Estes dados permitirão identificar o estabelecimento/delegação através da qual a entidade apresenta a candidatura, sendo os mesmos diferentes da sede identificada nos campos anteriores e que é automaticamente preenchida através dos dados do registo no Balcão 2020.

#### Atividade(s) Económica(s) do Beneficiário

Estes campos são de preenchimento automático, originários do registo no Balcão 2020.

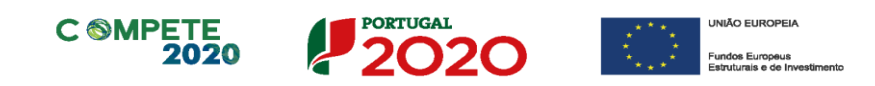

## Página 9.2 - Copromoção - Caraterização do Beneficiário (2)

#### Caracterização do Beneficiário

 O Beneficiário deve referir qual o âmbito da sua intervenção corrente, quer a nível territorial quer a nível sectorial.

#### **Regime de IVA**

- O Beneficiário deve assinalar no respetivo campo, o regime de IVA que atualmente lhe é aplicado.
- Taxa do regime "pró-rata" Mencionar a taxa correspondente.

#### Dados para Apuramento da Situação Líquida Positiva

Para o apuramento da situação líquida devem ser preenchidos os campos tendo por base o balanço referente ao ano anterior ao da candidatura.

#### Regras de auxílios de Estado

A entidade deverá identificar se tem ou não atividade económica assinalando o campo correto nesta linha. Se selecionar "Sim" deverá preencher os campos seguintes.

| Regras de auxílios de Estado                                                                                              |     |     |
|----------------------------------------------------------------------------------------------------|-----|-----|
| A entidade beneficiária tem atividade económica? 🛛 🗌 Sim 🔛 Não                                                            |     |     |
| Se sim, indique o peso da atividade económica na atividade total do beneficiário %                                        |     |     |
| Se o peso indicado for superior a 20%, indique se há dara separação de atividades e custos, financiamentos e rendimentos? | Sim | Não |

As opções selecionadas deverão ser alvo de confirmação por parte do ROC (ou Contabilista Certificado no caso de beneficiários não sujeitos a Certificação Legal de Contas ou responsável financeiro no caso de entidades públicas) do beneficiário através de Declaração a submeter juntamente com a candidatura, na página 20 do presente formulário - Documentos a submeter identificado com o nº 10 e cujo *upload* é obrigatório.

Ainda que a entidade não tenha atividade económica e selecione "Não" no 1° campo acima, deverá ser submetida a Declaração referida indicando essa situação.

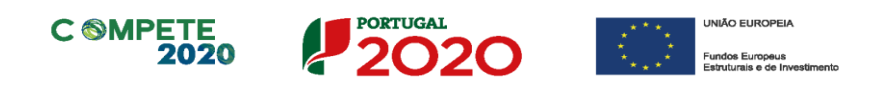

## Página 9.3 - Copromoção - Caraterização do Beneficiário (3)

#### Caracterização do Beneficiário

A entidade beneficiária deve descrever a sua missão, as suas atribuições e competências, justificando a sua conformidade com a tipologia e os objetivos do projeto que pretende implementar, caracterizando igualmente os recursos físicos e humanos de que dispõe e identificando os que afeta ao projeto. De salientar que se pretende uma descrição detalhada dos recursos humanos afetos ao projeto e das suas competências.

| Caracterização de beneficiario<br>Descrever o objeto, antibuições e competências do beneficiário, justificando a sua conformidade com a tipologia<br>do projeto que pretende implementar, caracterizando igualmente os recursos físicos e humanos de que dispõe o<br>os que afeta ao projeto | a e os objetivos<br>e identificando |
|----------------------------------------------------------------------------------------------------|-------------------------------------|
| Missão                                                                                                    | 32000/3200                          |
| Atribuições e Competências                                                                                                    | 32000/32000                         |
| Recursos Físicos e Meios Próprios                                                                                                    | 32000/32007                         |
| Recursos Humanos                                                                                                    | 51000/510                           |
|                                                                                                    | 22000/320                           |
| Dutros                                                                                                    | 32000/3200                          |
|                                                                                                    |                                     |
|                                                                                                    |                                     |
|                                                                                                    |                                     |

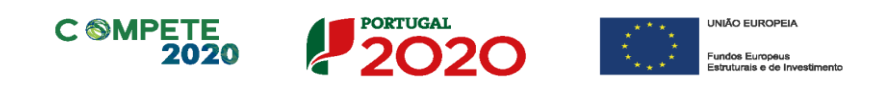

## Página 9.4 - Copromoção - Contratos Públicos

#### Verificação do enquadramento da entidade no Código dos Contratos Públicos

A contratação pública encontra-se prevista e regulada em diplomas comunitários e nacionais, designadamente, no Código dos Contratos Públicos (CCP), publicado em anexo ao Decreto-Lei n.º 18/2008, de 29 de janeiro, alterado e republicado pelo Decreto-Lei n.º 111-B/2017, de 31 de agosto (retificado pelas declarações de retificação n.º 36-A/2017, de 30 de outubro e n.º 42/2017, de 30 de novembro).

São entidades adjudicantes, as entidades a quem se aplicam as regras da contratação pública previstas no CCP. Todas as pessoas coletivas que sejam consideradas "entidades adjudicantes" são obrigadas a cumprir o estabelecido no CCP.

O preenchimento dos campos desta página permitirá o posicionamento da Entidade Beneficiária quanto à sua sujeição, enquanto entidade adjudicante ou não, ao Código dos Contratos Públicos.

No caso de se tratar de uma entidade adjudicante, no âmbito do n.º 1 ou do n.º 2 do artigo 2.º do CCP, deverá assinalar, na lista de verificação do enquadramento, o tipo de entidade adjudicante a que corresponde.

No caso de a entidade, à data de apresentação da candidatura, já ter iniciado alguns dos procedimentos relativos às despesas do projeto, deverá disponibilizar os respetivos documentos e efetuar o *upload* no nº 13 da página 20.

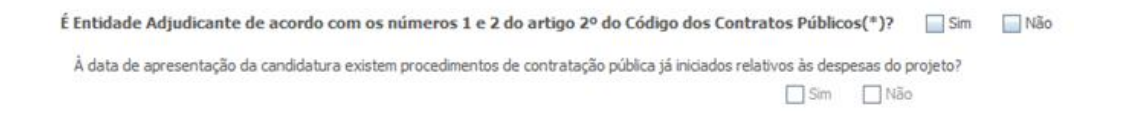

Por último, deverá ser preenchido o Quadro Auxiliar para a Aferição do Financiamento (exceto nas situações referentes às alíneas a) a h) do n.º 1 do artigo 2.º do CCP).

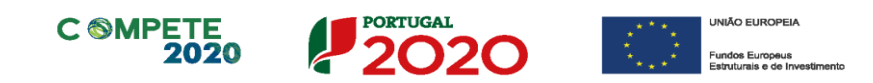

| dro Auxiliar para Aferição do Financiamento                                    |       |
|--------------------------------------------------------------------------------|-------|
| Conta SNC                                                                      | Valor |
| 593 - Outras Variações no Capital Próprio - Subsídios                          |       |
| 75 - Subsídios à Exploração (públicos)                                         |       |
| 7883 - Outros Rendimentos e Ganhos - Imputação de Subsídios para Investimentos |       |
| Classe 7 - Rendimentos                                                         |       |
| Somatório (Total classe 7 + 593)                                               |       |
| Somatório (593+75+7883) / Somatório (Total classe 7 + 593)                     |       |

Caso uma das rubricas indicadas não seja aplicável é possível colocar o valor 0 (zero).

Mediante as situações assinaladas, deverão ser apresentados os documentos de suporte às informações prestadas, através de *upload* obrigatório na página 20 - Documentos a submeter.

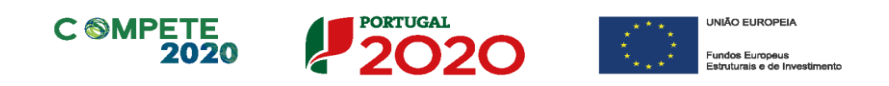

## Página 9.5 - Copromoção - Financiamento

Pretende-se no quadro de Estrutura de Financiamento do Projeto a indicação dos meios de financiamento do investimento nos anos da sua execução. Será gerado um mapa para cada um dos copromotores criados na página 9 e cada copromotor deverá preencher o mapa correspondente.

O financiamento total e anual deve ser coincidente com o correspondente investimento total e anual, associado ao projeto.

Os valores do investimento total e anual serão preenchidos automaticamente provenientes do mapa de classificação dos investimentos (página 13 do formulário) e do mapa de pessoal (página 11 do formulário), sendo que o valor do **financiamento** total e anual deverá coincidir com esses valores.

Nota: O preenchimento deste mapa só deverá ser efetuado após o preenchimento dos mapas de investimentos (página 13) e de pessoal (página 11), de modo a já estarem disponíveis os valores relativos aos investimentos total e anual previstos.

O Promotor tem de evidenciar que as fontes de financiamento estão asseguradas, devendo os correspondentes documentos comprovativos constar do *Dossier* de Projeto e ser submetidos (página 20 do formulário - Documentos a submeter):

#### **Capitais Próprios**

- **Capital** indicação de qual o aumento de capital que, eventualmente, irá financiar o investimento.
- **Prestações Suplementares de Capital** indicação de qual o aumento de prestações suplementares que, eventualmente, irá financiar o investimento.

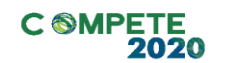

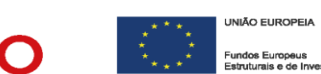

#### Autofinanciamento

Poderá ser utilizado em cada ano de execução do investimento, um valor de autofinanciamento, que tenha como limite os meios libertos líquidos (Resultados Líquidos + Gastos/Reversões de Depreciação e de Amortização + Imparidades + Provisões + Aumentos/Reduções de justo valor) obtidos.

Para efeitos do disposto na subalínea i) da alínea b) do n.º 1 do artigo 132.º do RECI, apenas será admitido o recurso a autofinanciamento para cobertura da parcela de investimento total não coberta pelo financiamento público no caso de beneficiários com 3 ou mais exercícios económicos completos. Para o efeito, deverá ser enviada declaração validada pelo ROC (ou pelo Contabilista Certificado, no caso de beneficiários não sujeitos a Certificação Legal de Contas, ou pelo responsável financeiro, no caso de entidades públicas), identificando:

- Os fluxos históricos de libertação de meios dos últimos 3 anos anteriores à candidatura, admitindo-se como valor máximo do autofinanciamento do beneficiário a média dos meios libertos do último triénio;
- A totalidade dos investimentos a realizar pelo beneficiário nos anos de execução do projeto (incluindo outros investimentos que não apenas os previstos para o presente projeto) que sejam financiados com recurso a autofinanciamento, sendo estes deduzidos ao valor apurado nos termos da alínea anterior para determinação do valor máximo de autofinanciamento a considerar na estrutura de financiamento anual do projeto.

#### Comparticipação Nacional

- Fundos Próprios de Natureza Pública Capitais próprios públicos
- **OE** Orçamento de Estado
- Capítulo 50° Orçamento de Estado incluído no capítulo 50° do PIDDAC
- AL Orçamento das Autarquias Locais
- ADR Orçamento de Associações de Desenvolvimento Regional
- Outras fontes fundos públicos não enquadráveis nas categorias anteriores

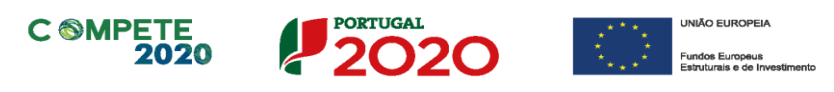

#### Financiamentos

- Financiamento de Instituições de Crédito indicação de qual o valor de empréstimos bancários que, eventualmente, irá financiar o investimento. Na fase de candidatura, deverá incluir no *Dossier* do Projeto, o documento comprovativo da aprovação do financiamento bancário.
- Empréstimos por Obrigações Indicação de qual o valor de empréstimos por obrigações que, eventualmente, irá financiar o investimento. Na fase de candidatura, deverá dispor no *Dossier* do Projeto, da cópia da ata deliberativa da realização do empréstimo obrigacionista, incluindo as respetivas condições, nomeadamente, o montante, a taxa de juro, o valor nominal, o preço de emissão, o valor de reembolso e o método de amortização das obrigações.
- Financiamento de Sócios/Acionistas
  - Suprimentos Consolidados Indicação de novos suprimentos que irão financiar o investimento (dívidas a sócios de médio e longo prazo). Os Suprimentos necessários à verificação da cobertura financeira do projeto por capitais próprios, devem manter-se na entidade até à conclusão material e financeira do mesmo.
  - Outras Dívidas a Sócios/Acionistas Indicação de qual o valor de outras eventuais dívidas a sócios/acionistas, que irão financiar o investimento.
- Fornecedores de Investimentos indicação de qual o valor de fornecedores de imobilizado que, eventualmente, irá financiar o investimento. A maturidade do crédito concedido por Fornecedores de Imobilizado terá de ser igual ao prazo de execução do investimento. Na fase de candidatura, o documento comprovativo do acordo com o fornecedor de imobilizado, deverá integrar o *Dossier* de Projeto.
- Locação Financeira referência ao valor de locação financeira que, eventualmente, irá financiar o investimento. O Promotor deve comprometer-se a concretizar a opção de compra do bem locado, no final do contrato de locação financeira.
- Financiamento das Empresas indicação do valor correspondente à comparticipação das empresas no financiamento dos projetos.

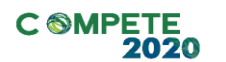

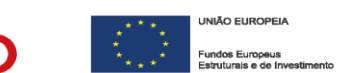

#### • Incentivos

A entidade promotora deverá indicar o montante de incentivo não reembolsável, que previsivelmente lhe venha a ser atribuído de acordo com as taxas e regras constantes do Aviso.

• Outros

Indicação do valor do Ativo reafectado à cobertura financeira do presente investimento, que não tenha reflexo no autofinanciamento, como, por exemplo, o excedente de tesouraria.

#### Descrição das Fontes de Financiamento

Neste campo devem ser explicitadas as fontes de financiamento do projeto, demonstrando que as mesmas se encontram asseguradas a níveis adequados à calendarização e à viabilidade global do projeto.

Nota: Comprovação das fontes de Financiamento

As fontes mencionadas neste mapa deverão ser comprovadas através do envio de documentos comprovativos das mesmas, conforme definido mais à frente neste guia na descrição da página 20 - Documentos a submeter.

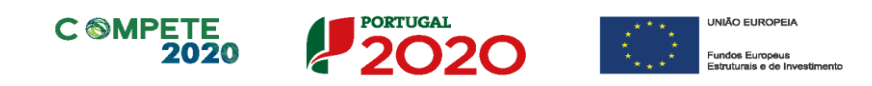

## Página 10 - Lista de Atividades do Projeto

#### Caraterização do projeto

#### Identificação das Atividades do Projeto

Devem ser selecionadas, das atividades constantes na lista, as que serão realizadas no projeto, preenchendo e inserindo tantas linhas quanto o número de atividades existentes. Não podem ser associadas atividades diferentes das constantes na lista. Em cada atividade, e para além da seleção da designação da atividade, deve ser preenchida a data de início e fim (formato aaaa-mm-dd) e a tipologia de operação, de acordo com as opções selecionadas na página 7 do formulário - Dados do projeto.

Quando pretender eliminar uma atividade previamente criada utilize exclusivamente o botão "Apagar Linha" localizado no canto superior direito do presente quadro. Em situação alguma apague integralmente os caracteres de identificação da atividade através do acionamento das teclas de *Backspace* ou *Space* pois não estará a eliminá-la, mas apenas a torná-la invisível, o que poderá originar bloqueios na validação da coerência global dos dados do formulário (opção "Validar Formulário" do menu "Ações").

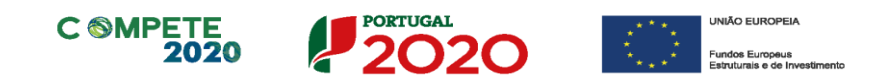

## Página 10.1 - Descrição de cada Atividade do Projeto

Nesta página serão abertas tantas folhas quantas as atividades inseridas no quadro da página 10.

#### Caracterização da Atividade

Os campos são de preenchimento automático indexado ao quadro da página 10.

| - activida 2 - |              |                 |       |             |            | <br> |
|----------------|--------------|-----------------|-------|-------------|------------|------|
| Caracterização | da Atividade |                 |       |             |            |      |
| Designação     | actividade 1 |                 |       |             |            |      |
| Data de Início | 2016-01-01   | Duração (meses) | 12,00 | Data de Fim | 2016-12-31 |      |

#### Entidades Beneficiárias Envolvidas

Deverá ser selecionado o promotor e/ou copromotores que irão desenvolver a atividade em causa.

| Entidad | es Beneficiárias Envolvidas | ■. ■. ■.                    |
|---------|-----------------------------|-----------------------------|
|         | Entidade Beneficiária       | Outras Entidades envolvidas |
|         |                             | A                           |
|         |                             |                             |
|         |                             |                             |
|         |                             |                             |
|         |                             |                             |
|         |                             |                             |
|         |                             | <b>v</b>                    |

#### Descrição da Atividade

Neste campo, deve ser efetuada uma descrição **detalhada e fundamentada** de cada atividade do projeto, assim como os seus objetivos específicos.

| Descrição da Atividade | 32000/32000 |
|------------------------|-------------|
|                        |             |
|                        |             |
|                        |             |
|                        |             |
|                        |             |

Sistema de Apoio a Ações Coletivas | Redes e outras formas de parceria e cooperação Aviso N.º 02/SIAC/2020 - V.01 | Guia de apoio ao preenchimento do formulário de candidatura

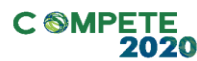

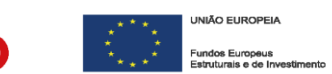

#### Resultados da Atividade (outputs)

Deve ser identificado o resultado efetivo de cada atividade em termos dos bens e serviços prestados. Na coluna **"Resultado"** deve indicar o produto/serviço que deriva da implementação da atividade (ex: estudo sobre o empreendedorismo feminino no sector dos moldes; seminário sobre novos modelos de negócio e o seu financiamento no sector do calçado; etc.).

PORTUGAL

Na coluna **"Data de disponibilização"** deve ser indicada a data estimada para a conclusão do bem ou serviço resultante da atividade.

Na coluna **"quantificação"** deve indicar-se o número estimado correspondente ao resultado indicado (ex: nº de estudos realizados, nº de seminários realizados (conteúdos), etc.).

Os resultados listados representarão o compromisso de cumprimento de concretização das atividades e de disponibilização de bens e serviços no âmbito do projeto.

| Resultado(s) da Atividade<br>Identificar de forma direta o resultado da atividade em termos de bem ou serviço que | isponibiliza                              | 8- |
|----------------------------------------------------------------------------------------------------|-------------------------------------------|----|
| Resultado                                                                                                    | Data de<br>Disponibilização Quantificação |    |
|                                                                                                    |                                           |    |
|                                                                                                    |                                           | _  |
|                                                                                                    |                                           | _  |
|                                                                                                    |                                           |    |
|                                                                                                    |                                           | -  |

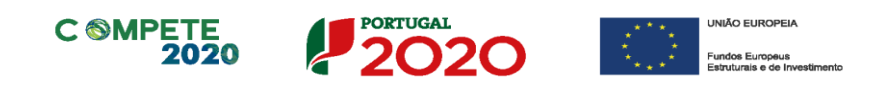

## Página 11 - Pessoal Técnico do beneficiário a afetar ao projeto

Deve ser identificado o pessoal técnico do beneficiário, contratado ou a contratar, a afetar ao projeto, de acordo com os campos solicitados:

- Nº: N.º sequencial, de preenchimento automático associado a cada membro da equipa
- Nova Contratação Indicar se o recurso humano tem vínculo contratual com o beneficiário (S/N);
- NIF Número de Identificação Fiscal (indicar apenas para o pessoal contratado);
- Nome Indicar o nome do técnico a afetar ao projeto (pessoal contratado), ou indicar que o técnico será contratado (pessoal a contratar);
- Nível de qualificação Selecionar na tabela o correspondente nível de qualificação dos quadros técnicos a afetar ao projeto, tendo como referência a seguinte Tabela:
  - Nível 1 Inferior ou igual ao 2.º ciclo do ensino básico;
  - Nível 2 3.º ciclo do ensino básico;
  - Nível 3 Ensino secundário vocacionado para prosseguimento de estudos de nível superior;
  - Nível 4 Ensino secundário acrescido de estágio;
  - Nível 5 Qualificação de nível pós-secundário não superior;
  - Nível 6 Licenciatura;
  - Nível 7 Mestrado;
  - Nível 8 Doutoramento.
- Entidade Beneficiária identificar a entidade beneficiária com a qual o colaborador tem vínculo laboral ou que pretende contratar;
- Estabelecimento: Deve ser indicado o local partir do qual o técnico está a desenvolver as atividades do projeto
- Salário Base Mensal Indicar a remuneração base a auferir por cada colaborador que irá constar na declaração de remunerações a enviar pelo beneficiário para efeitos de proteção social do trabalhador.

40

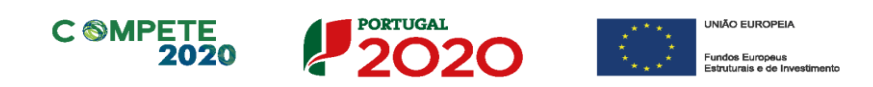

 Taxa de Encargos Sociais - Indicar a percentagem de contribuição obrigatória a suportar pelo beneficiário relativamente a cada técnico;

São elegíveis os custos salariais de remuneração base mensal (RBM) até ao limite de 2.500 euros/mês, acrescido de encargos sociais obrigatórios e dos instrumentos de regulamentação coletiva de trabalho e de outras prestações regulares e periódicas documentalmente comprováveis e refletidas na contabilidade da entidade patronal, por cobeneficiário.

O limite salarial definido constitui-se como valor médio apurado no conjunto das remunerações no âmbito da operação e considerando o equivalente de imputação a tempo completo, por copromotor

Os recursos humanos, eventualmente a contratar para afetação ao projeto, a tempo completo ou parcial, têm de ter nível de qualificação igual ou superior a 6.

| CAR/ | ACTERIZAÇ        | ÃO DO PRO     | JETO                  |                     |                          |        | <b>P</b> 2             | 020    |
|------|------------------|---------------|-----------------------|---------------------|--------------------------|--------|------------------------|--------|
| esso | al técnico d     | o beneficiári | o a afetar ao projeto |                     | × =+                     | 8-     |                        |        |
| No   | Nova<br>Contrat. | NIF           | Nome                  | Nível de<br>Qualif. | Entidade<br>Beneficiária | Estab. | Salário Base<br>Mensal | 1<br>E |
|      |                  |               |                       |                     |                          |        |                        | 4      |
|      |                  |               |                       |                     |                          |        |                        |        |
|      |                  |               |                       |                     |                          |        |                        |        |

Nota: Concorre para o **salário base mensal** o conjunto de todas as remunerações de caráter certo e permanente sujeitas a tributação fiscal e declaradas para efeito de proteção social do trabalhador, que pode incluir isenção de horário de trabalho e diuturnidades.

Sistema de Apoio a Ações Coletivas | Redes e outras formas de parceria e cooperação Aviso N.º 02/SIAC/2020 - V.01 | Guia de apoio ao preenchimento do formulário de candidatura

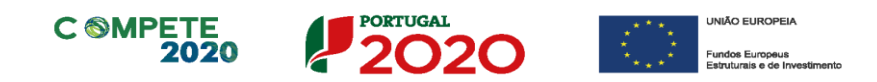

## Página 11.1 - Custos Diretos de Pessoal Elegíveis

Deve ser identificado o pessoal técnico do beneficiário, contratado ou a contratar, a afetar ao projeto, de acordo com os campos solicitados:

- Nº: N.º sequencial, de preenchimento automático associado a cada membro da equipa.
- Técnico: Deve ser selecionado o técnico a afetar ao projeto, de acordo com o indicado no quadro da página 11.

Ao selecionar um técnico constante na lista preenchida na página 11, serão apresentados, com preenchimento automático, os campos relativos a NIF, Nome, Entidade beneficiária e nível de qualificação.

- Atividades: Deverá ser selecionada a atividade a que cada técnico está afeto, sendo que deverão ser inseridas e preenchidas tantas linhas para o mesmo técnico quantas as atividades a que está afeto, na proporção temporal da sua afetação, que poder completa ou parcial.
- Nº de meses de duração do projeto: Deverá ser inserido o n.º de meses de execução do projeto em cada ano em que o colaborador irá participar. Salienta-se que o que se pretende são os meses de execução e não o n.º de meses de remuneração dentro do ano, visto o formulário calcular automaticamente os valores dos 13.º e 14.º mês respetivos.

**Ex**: o projeto tem início a 01-01-2020 e fim em 31-12-2021, pelo que no ano de 2020 os meses de execução do projeto a considerar seriam 12. No entanto, se o técnico em causa só começar a trabalhar para o projeto em março de 2020 deverão ser inseridos na coluna 10 meses.

- Taxa de imputação: Deverá ser inserida a taxa de imputação de cada colaborador a cada atividade, em função da sua afetação temporal ao mesmo.
- Horas de trabalho semanais: Deverá sem considerar o valor do subsídio de refeição o n.º de horas semanais realizadas por cada colaborador.

Os campos seguintes são calculados automaticamente em função dos valores inseridos nas colunas anteriores e fornecerão o valor global de custos com pessoal que será refletido na página 7 - Dados do Projeto - e na página 13.

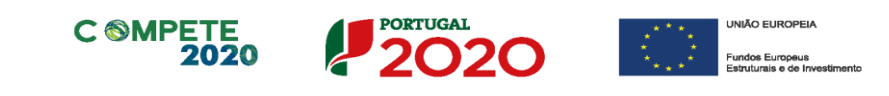

| Custos | Diretos de | Pessoal Eleg | íveis |                          |                          |            | 8.    | 3+ 8-       |
|--------|------------|--------------|-------|--------------------------|--------------------------|------------|-------|-------------|
| Nº     | Técnico    | NIF          | Nome  | Entidade<br>Beneficiária | Nível de<br>Qualificação | Atividades | Local | Salái<br>Mi |
|        |            |              |       |                          |                          |            |       |             |

No **Quadro de Média Salário por Beneficiário**, de preenchimento automático, será refletida o valor médio de salário base, por cobeneficiário, devendo ser ajustados, no Quadro da página 11, os salários dos trabalhadores, por forma a que a média salarial seja igual ou inferior a 2.500,00/mês.

Neste Quadro, a média será automaticamente atualizada em função dos montantes inscritos de salário por técnico no Quadro da página 11.

| I | 1édia | Salarial por Beneficiário |       |  |
|---|-------|---------------------------|-------|--|
|   | Nº    | Nome                      | Média |  |
|   | 1     | d                         |       |  |
|   | 2     |                           |       |  |
|   |       |                           |       |  |

Nota: Apenas será considerado elegível o pessoal técnico afeto ao promotor que desempenhe atividade regular para o projeto a partir da sede social ou de outro estabelecimento com atividade própria e permanente desde que localizado numa região menos desenvolvida NUTS II.

Cada um dos colaboradores a afetar ao projeto deverá ter contrato de trabalho com a entidade beneficiária e inscrição na segurança social na região de localização da sede social ou de outro estabelecimento com atividade própria e permanente localizado numa região menos desenvolvida NUTS II e a partir do qual o projeto é desenvolvido.

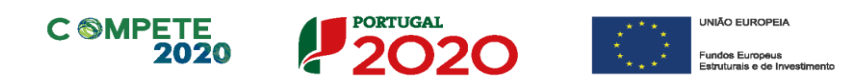

## Página 12 - Entidades de Assistência Técnica, Científica e Consultoria

#### Entidades de Assistência Técnica, Científica e Consultoria

Devem ser identificadas todas as entidades de assistência técnica, científica e consultoria envolvidas no projeto, quando associadas às despesas elegíveis previstas no RECI e no Aviso, preenchendo e inserindo tantas linhas quanto o número de entidades.

Deve ser identificado por cada entidade o NIF, a designação e a tipologia da entidade, bem como a atividade associada e a entidade beneficiária responsável pela sua contratação.

No campo observações pode ser referida informação adicional referente à participação destas entidades.

O preenchimento desta página não invalida o cumprimento do regime dos Contratos Públicos para as entidades que ao mesmo estejam sujeitas no âmbito do art<sup>o</sup> 2º do Código da Contratação Pública.

|       | s de Assistência | a Técnica, Científica e Consultoria |           |                        | 8+ 3+                    |  |  |
|-------|------------------|-------------------------------------|-----------|------------------------|--------------------------|--|--|
| No    | NIF              | Designação da Entidade              | Tipologia | Atividade<br>Associada | Entidade<br>Beneficiária |  |  |
|       |                  |                                     |           | <b>*</b>               |                          |  |  |
|       |                  |                                     |           |                        |                          |  |  |
|       |                  |                                     |           |                        |                          |  |  |
|       |                  |                                     |           |                        |                          |  |  |
|       |                  |                                     |           |                        |                          |  |  |
|       |                  |                                     |           |                        |                          |  |  |
|       |                  |                                     |           |                        |                          |  |  |
|       |                  |                                     |           |                        |                          |  |  |
| serva | ções             |                                     |           |                        | 3200                     |  |  |
|       |                  |                                     |           |                        |                          |  |  |
|       |                  |                                     |           |                        |                          |  |  |
|       |                  |                                     |           |                        |                          |  |  |
|       |                  |                                     |           |                        |                          |  |  |
|       |                  |                                     |           |                        |                          |  |  |
|       |                  |                                     |           |                        |                          |  |  |
|       |                  |                                     |           |                        |                          |  |  |

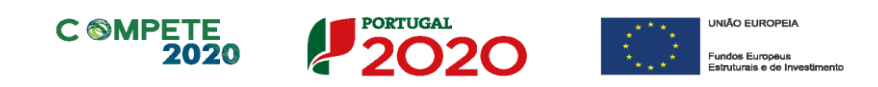

## Página 13 - Classificação dos Investimentos

#### Quadro de Investimentos

A presente operação é apoiada através de uma taxa fixa de 40% dos custos diretos de pessoal elegíveis, para cobrir os restantes custos elegíveis de uma operação, pelo que serão apenas verificados os custos elegíveis diretos com pessoal imputados à operação, não sendo apresentados em sede de candidatura, pedido de pagamento ou objeto de verificações administrativas e de visitas ao local pela Autoridade de Gestão, os documentos de despesa abrangidos pela taxa fixa de 40% para cobrir os restantes custos elegíveis da operação.

Assim, o Quadro de Investimentos é de preenchimento automático, incluindo por cobeneficiário, o valor elegível de recursos humanos e o valor dos restantes custos, apurados por aplicação da respetiva taxa de 40%.

Por cada linha de investimos será apresentado, por ano de execução do projeto, o montante total elegível, por atividade.

| adro de Inv | restimentos |                    |              |                  | 130            | Curtas and Dana |
|-------------|-------------|--------------------|--------------|------------------|----------------|-----------------|
| duro de In  | C Sumentos  |                    |              |                  | 1              | Ustos com Pesso |
| No          | Designação  | Aquisição<br>(ano) | Custo Direto | Restantes Custos | Elegível<br>a) | Classificação c |
|             |             |                    |              |                  |                |                 |
|             |             |                    |              |                  |                |                 |
|             |             |                    |              |                  |                |                 |
|             |             |                    |              |                  |                |                 |
|             |             |                    |              |                  |                |                 |
|             |             |                    |              |                  |                |                 |
|             |             |                    |              |                  |                |                 |

O montante total elegível do projeto é refletido na Página 7 do formulário.

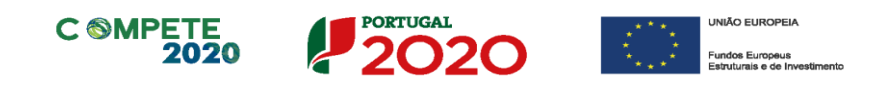

## Página 14 - Resultados e Impacto

Deve explicitar os resultados e os impactos esperados com a implementação do projeto em articulação com os indicadores quantificáveis e passíveis de medição no pósprojeto, bem como com os resultados de cada atividade, cuja identificação se fez em quadro próprio.

| is projetoj sem como com | indiana caja laterta neugat | se rez em quidiro proprio | ·/· | 32000/320 |
|--------------------------|-----------------------------|---------------------------|-----|-----------|
|                          |                             |                           |     |           |
|                          |                             |                           |     |           |
|                          |                             |                           |     |           |
|                          |                             |                           |     |           |
|                          |                             |                           |     |           |
|                          |                             |                           |     |           |
|                          |                             |                           |     |           |
|                          |                             |                           |     |           |
|                          |                             |                           |     |           |
|                          |                             |                           |     |           |
|                          |                             |                           |     |           |
|                          |                             |                           |     |           |
|                          |                             |                           |     |           |
|                          |                             |                           |     |           |
|                          |                             |                           |     |           |
|                          |                             |                           |     |           |
|                          |                             |                           |     |           |
|                          |                             |                           |     |           |
|                          |                             |                           |     |           |
|                          |                             |                           |     |           |

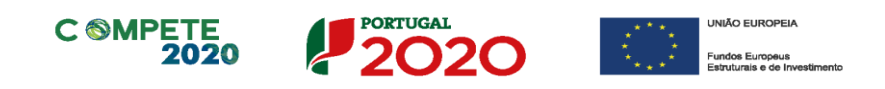

## Página 15 - Mérito do Projeto (1) - Critério A

- Nestas páginas deve ser evidenciado e fundamentado de que forma o projeto se enquadra e é valorizável no âmbito dos vários critérios de seleção definidos.
- O grau de detalhe da fundamentação a apresentar deve ter em conta as informações já inscritas nas anteriores páginas do formulário e destacar os aspetos não suficientemente desenvolvidos.
- A informação, fundamentação e detalhe da candidatura terá influência decisiva na pontuação de mérito a atribuir ao projeto e na sua possibilidade de seleção para hierarquização para apoio financeiro.
- A não prestação no formulário de informação passível de aplicação à análise de um determinado critério, poderá implicar a não valorização do mesmo, em sede de análise.

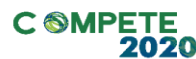

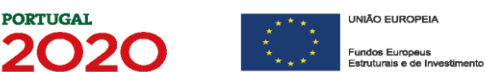

#### Critério A - Qualidade do projeto

Este critério avalia se o projeto apresentado está bem estruturado e comporta os recursos (físicos, financeiros e humanos) necessários para os objetivos que pretende atingir. Mede, igualmente, o grau de inovação das ações propostas e o grau de resposta a fatores críticos de competitividade, através dos seguintes subcritérios:

PORTUGAL

- A1 Coerência e racionalidade do projeto;
- A2 Grau de inovação à abordagem visada;
- A3 Grau de resposta a fatores críticos de competitividade.

Estes subcritérios são subdivididos em parâmetros e deverão ser fundamentados de acordo com o referencial de mérito passível de consulta através do link apresentado na página 4 deste guia.

| A1. Coerência e racionalidade do projeto<br>A. 1. 1. Clareza e coerência dos objetivos e da estratégia definida<br>A. 1.2. Identificação das atividades a desenvolver, sua estruturação e adequação aos objetivos definidos<br>A. 1.3. Coerência do plano de investimentos com as atividades propostas<br>A. 1.4. Adequação dos meios físicos e financeiros envolvidos no projeto<br>A. 1.5. Adequação da equipa de projeto envolvida na sua execução e avaliação (funcionalmente) | 20000/20000 |
|----------------------------------------------------------------------------------------------------|-------------|
| <ul> <li>A2. Grau de inovação à abordagem visada</li> <li>A.2.1. Grau de inovação da abordagem metodológica/conceptual e operacional face à realidade intervencionada e ao nível de novidade da abordagem proposta</li> <li>A.2.2. Fatores de inovação no acompanhamento/monitorização e avaliação do projeto</li> </ul>                                                                                                    | 20000/20000 |
|                                                                                                    |             |

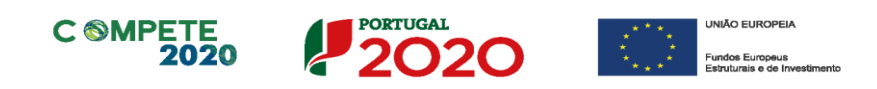

## Página 16 - Mérito do Projeto (2) - Critério B

#### Critério B - Impacto no tecido económico-social

Este critério avalia o impacto do projeto na economia, tendo em consideração os efeitos de demonstração e de disseminação dos resultados no tecido empresarial, o grau de relevância dos resultados e efeitos coletivos ou públicos, o contributo para a política nacional/regional de I&DT, para as estratégias de eficiência coletiva e para as RIS 3, os contributos específicos do projeto no contexto da estratégia de eficiência colativa, da resposta a fatores críticos de competitividade e da resposta a falhas de mercado de competências-chave, e o contributo para a concretização dos Indicadores de Resultado fixados para os PO, sendo para o efeito utilizados os seguintes subcritérios:

- B1 Efeitos de demonstração e de disseminação dos resultados no tecido empresarial;
- B2 Grau da relevância dos resultados e efeitos coletivos ou públicos;
- B3 Contributo do projeto para a competitividade nacional/regional;

Estes subcritérios são subdivididos em parâmetros e deverão ser fundamentados de acordo com o referencial de mérito passível de consulta através do link apresentado na página 4 deste guia.

| B1. Efeitos de demonstração e de disseminação dos resultados no tecido empresarial<br>B. 1. 1. Identificação, fundamentação e valor acrescentado das ações de demonstração e de disseminação<br>B. 1.2. Efeito de arrastamento na economia e geração de externalidades positivas<br>B. 1.3. Grau de inovação dos instrumentos de demonstração e disseminação                                                                                   | 20000/20000                                       |
|----------------------------------------------------------------------------------------------------|---------------------------------------------------|
| <ul> <li>2. Grau de relevância dos resultados e efeitos coletivos ou públicos</li> <li>B.2.1. Grau de abrangência e representatividade da ação coletiva (setorial, multissetorial, etc.)</li> <li>B.2.2. Demonstração da sustentabilidade futura das intervenções do projeto</li> </ul>                                                                                                    | 20000/20000                                       |
| B3. Contributo do projeto para a competitividade nacional/regional<br>B, 3, 1. Grau de intensidade dos efeitos previstos ao nível local/regional/setorial, como resposta a fatores críticos de competitividade                                                                                                    | 20000/20000                                       |
| B4. Impacto estrutural do projeto: contributo para a Estratégia de I&I para uma Especialização Inteligente (RIS3/EN resultados do PO, restantes domínios temáticos expressos no Portugal 2020 e desafios societais<br>B.4.1. Grau de concretização das prioridades definidas na RIS 3 e contributo para os restantes domínios temáticos expressos no Port societais<br>B.4.2. Contributo para a concretização dos resultados fixados para o PO | EI), para os<br>ugal 2020 e desafio:<br>20000/200 |

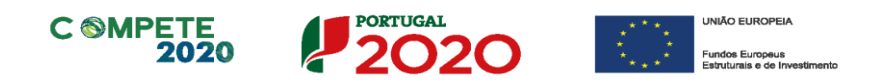

## Página 17 - Mérito do Projeto (3) - Critérios de Seleção

#### **Desafios Societais**

"O projeto dá resposta a desafios societais? Quais?" - além da justificação apresentada na página anterior relativa ao mérito, deverá ser indicado qual ou quais os desafios societais envolvidos e a principal linha de atuação de cada um deles, bem como uma justificação para a opção escolhida.

| projeto dá resposta a desafios societais? Quais? |                  |                            |              |  |  |  |
|--------------------------------------------------|------------------|----------------------------|--------------|--|--|--|
| Nº                                               | Desafio Societal | Principal Linha de Atuação | Justificação |  |  |  |
|                                                  |                  |                            |              |  |  |  |
|                                                  |                  |                            |              |  |  |  |
|                                                  |                  |                            |              |  |  |  |
|                                                  |                  |                            |              |  |  |  |

#### Domínios prioritários de especialização inteligente (ris 3)

Considerando o previsto no nº 2 do artigo 128º do RECI, o presente quadro é de preenchimento obrigatório, devendo ser indicados os Domínios Prioritários a que a operação dá resposta, a Principal Área de Atuação associada e a respetiva justificação.

| No | Domínio Prioritário | Principal Área de Atuação | Justificação |  |  |  |  |  |  |
|----|---------------------|---------------------------|--------------|--|--|--|--|--|--|
|    |                     |                           |              |  |  |  |  |  |  |
|    |                     |                           |              |  |  |  |  |  |  |
|    |                     |                           |              |  |  |  |  |  |  |
|    |                     |                           |              |  |  |  |  |  |  |
|    |                     |                           |              |  |  |  |  |  |  |

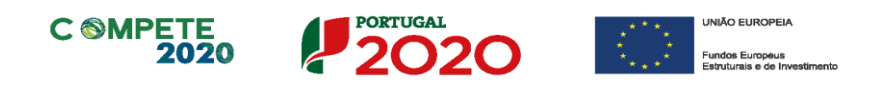

## Página 18 - Financiamento - Beneficiário Líder

Pretende-se no quadro de Estrutura de Financiamento do Projeto a indicação dos meios de financiamento do investimento nos anos da sua execução, do promotor líder.

O financiamento total e anual deve ser coincidente com o correspondente investimento total e anual, associado ao projeto.

Os valores do investimento total e anual serão preenchidos automaticamente provenientes do mapa de classificação dos investimentos (página 13 do formulário) e do mapa de pessoal (página 11 do formulário), sendo que o valor do financiamento total e anual deverá coincidir com esses valores.

As fontes de financiamento do(s) copromotor(es) encontram-se descritas na Página 9.5 acima.

O Promotor tem de evidenciar que as fontes de financiamento estão asseguradas, devendo os correspondentes documentos comprovativos constar do *Dossier* de Projeto e ser submetidos (página 20 do formulário - Documentos a submeter):

#### **Capitais Próprios**

- **Capital** indicação de qual o aumento de capital que, eventualmente, irá financiar o investimento.
- **Prestações Suplementares de Capital** indicação de qual o aumento de prestações suplementares que, eventualmente, irá financiar o investimento.

#### Autofinanciamento

Poderá ser utilizado em cada ano de execução do investimento, um valor de autofinanciamento, que tenha como limite os meios libertos líquidos (Resultados Líquidos + Gastos/Reversões de Depreciação e de Amortização + Imparidades + Provisões + Aumentos/Reduções de justo valor) obtidos.

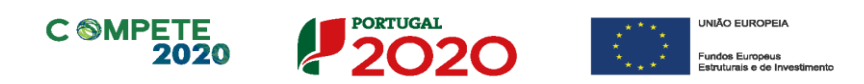

Para efeitos do disposto na subalínea i) da alínea b) do n.º 1 do artigo 132.º do RECI, apenas será admitido o recurso a autofinanciamento para cobertura da parcela de investimento total não coberta pelo financiamento público no caso de beneficiários com 3 ou mais exercícios económicos completos. Para o efeito, deverá ser enviada declaração validada pelo ROC (ou pelo Contabilista Certificado, no caso de beneficiários não sujeitos a Certificação Legal de Contas, ou pelo responsável financeiro, no caso de entidades públicas), identificando:

- Os fluxos históricos de libertação de meios dos últimos 3 anos anteriores à candidatura, admitindo-se como valor máximo do autofinanciamento do beneficiário a média dos meios libertos do último triénio;
- o A totalidade dos investimentos a realizar pelo beneficiário nos anos de execução do projeto (incluindo outros investimentos que não apenas os previstos para o presente projeto) que sejam financiados com recurso a autofinanciamento, sendo estes deduzidos ao valor apurado nos termos da alínea anterior para determinação do valor máximo de autofinanciamento a considerar na estrutura de financiamento anual do projeto.

#### Comparticipação Nacional

- Fundos Próprios de Natureza Pública Capitais próprios públicos
- OE Orçamento de Estado
- Capítulo 50° Orçamento de Estado incluído no capítulo 50° do PIDDAC
- AL Orcamento das Autarguias Locais
- ADR Orçamento de Associações de Desenvolvimento Regional
- Outras fontes fundos públicos não enquadráveis nas categorias anteriores

#### **Financiamentos**

- Financiamento de Instituições de Crédito indicação de qual o valor de empréstimos bancários que, eventualmente, irá financiar o investimento. Na fase de candidatura, deverá incluir no Dossier do Projeto, o documento comprovativo da aprovação do financiamento bancário.
- Empréstimos por Obrigações Indicação de qual o valor de empréstimos por obrigações que, eventualmente, irá financiar o investimento. Na fase de candidatura, deverá dispor no Dossier do Projeto, da cópia da ata deliberativa da Sistema de Apoio a Ações Coletivas | Redes e outras formas de parceria e cooperação Aviso N.º 02/SIAC/2020 - V.01 | Guia de apoio ao preenchimento do formulário de candidatura

## C MPETE 2020

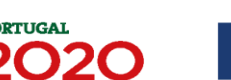

NIÃO EUROPEIA

Fundos Europeus

realização do empréstimo obrigacionista, incluindo as respetivas condições, nomeadamente, o montante, a taxa de juro, o valor nominal, o preço de emissão, o valor de reembolso e o método de amortização das obrigações.

#### • Financiamento de Sócios/Acionistas

- Suprimentos Consolidados Indicação de novos suprimentos que irão financiar o investimento (dívidas a sócios de médio e longo prazo). Os Suprimentos necessários à verificação da cobertura financeira do projeto por capitais próprios, devem manter-se na entidade até à conclusão material e financeira do mesmo.
- Outras Dívidas a Sócios/Acionistas Indicação de qual o valor de outras eventuais dívidas a sócios/acionistas, que irão financiar o investimento.
- Fornecedores de Investimentos indicação de qual o valor de fornecedores de imobilizado que, eventualmente, irá financiar o investimento. A maturidade do crédito concedido por Fornecedores de Imobilizado terá de ser igual ao prazo de execução do investimento. Na fase de candidatura, o documento comprovativo do acordo com o fornecedor de imobilizado, deverá integrar o *Dossier* de Projeto.
- Locação Financeira referência ao valor de locação financeira que, eventualmente, irá financiar o investimento. O Promotor deve comprometer-se a concretizar a opção de compra do bem locado, no final do contrato de locação financeira.
- Financiamento das Empresas indicação do valor correspondente à comparticipação das empresas no financiamento dos projetos.

#### Incentivos

A entidade promotora deverá indicar o montante de incentivo não reembolsável, que previsivelmente lhe venha a ser atribuído de acordo com as taxas e regras constantes do Aviso.

• Outros

Indicação do valor do Ativo reafectado à cobertura financeira do presente investimento, que não tenha reflexo no autofinanciamento, como, por exemplo, o excedente de tesouraria.

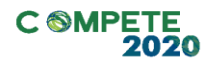

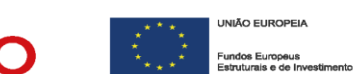

#### Descrição das Fontes de Financiamento

Neste campo devem ser explicitadas as fontes de financiamento do projeto, demonstrando que as mesmas se encontram asseguradas a níveis adequados à calendarização e à viabilidade global do projeto.

PORTUGAL

Nota: Comprovação das fontes de Financiamento

As fontes mencionadas neste mapa deverão ser comprovadas através do envio de documentos comprovativos das mesmas, conforme definido mais à frente neste guia na descrição da página 20 - Documentos a submeter.

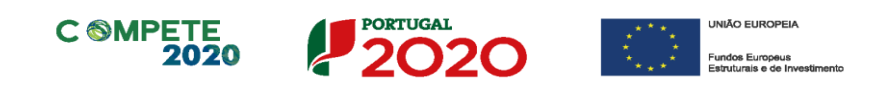

## Página 19 - Indicadores do Projeto

#### Contributo para indicadores do PO

Estes indicadores encontram-se definidos no aviso e estabelecidos no formulário e deverão ser preenchidos em função do contributo das ações do projeto para cada um dos indicadores:

- Ind.1 Percentagem de PME, por inquirição, que consideraram útil a informação disponibilizada no âmbito do projeto, face ao total das PME que utilizaram essa informação;
- Ind.2 Percentagem de PME, por inquirição, que aderiram a atividades de inovação na empresa, face ao total das PME que beneficiaram dos serviços especializados prestados no projeto;
- Ind.3 Percentagem de PME que participaram em iniciativas europeias de colaboração e troca de experiências entre Estados-membros, face ao total das PME que beneficiaram das ações e resultados do projeto.

De acordo com a natureza das ações, o projeto deverá contemplar os indicadores que lhe forem aplicáveis, tendo obrigatoriedade de aplicação em pelo menos um dos indicadores de resultado atrás mencionados.

- Na coluna Método de Cálculo deve ser indicada a forma de cálculo do indicador, com menção do número total previsível de PME que utilizaram a informação (Indicador 1), que beneficiaram dos serviços especializados prestados no projeto (Indicador 2) e que beneficiaram das ações e resultados do projeto (Indicador 3). Caso não se aplique deve preencher com "NA;
- Na coluna Unidade deve indicar a referência de leitura do indicador (%).
- Na coluna Referencial de Partida deve indicar-se, com referência ao ano anterior ao da implementação do projeto, o ponto de partida do indicador. Caso este referencial não esteja disponível ou não seja aplicável deverá ser inserido o valor "zero" nessa coluna de forma a ser possível validar a página sem erros de preenchimento.
- Na coluna Meta a Atingir deve indicar-se, com referência à data de conclusão do projeto (mensurável até à apresentação do relatório final do projeto), o alcance do indicador proposto.

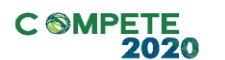

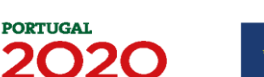

#### Outros indicadores Relevantes na perspetiva do beneficiário/projeto

Estes indicadores encontram-se definidos no aviso e estabelecidos no formulário e concorrem como indicadores de realização do PO:

- Número de ações de disseminação realizadas no decorrer do projeto;
- Número de participantes nas ações de disseminação realizadas no decorrer do projeto;

Devem ser identificados e quantificados outros indicadores que, na perspetiva do beneficiário, sintetizam os resultados que se pretendem atingir com a realização do projeto. Esta bateria de indicadores é fundamental para a análise de mérito do projeto e para a medição do alcance dos objetivos.

#### Observações

Neste campo devem ser explicitadas todas as questões/informações que permitam uma leitura eficaz do quadro de indicadores proposto.

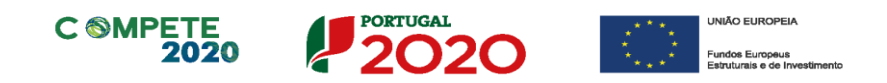

### Página 20 - Documentos a Submeter

Caso seja necessário submeter informação suplementar e se esta for constituída por mais do que um documento, então esta deverá ser agrupada num único ficheiro a submeter.

Se não for respeitado este procedimento, cada nova submissão substituirá o ficheiro anterior.

#### Documentação a apresentar

Nesta página deverá ser selecionada a caixa relativa ao reconhecimento pelas entidades promotoras da seguinte solicitação:

"Tomámos conhecimento e declaramos estar em condições de enviar os elementos assinalados via *upload*."

É seguidamente apresentada a lista de documentos/elementos a apresentar via *upload* juntamente com a candidatura, sendo que apenas os documentos com os nºs 2, 12 e 13 não são obrigatórios, sendo apenas selecionados quando aplicáveis às entidades promotoras e ao tipo de projeto apresentado (individual ou copromoção).

Salienta-se que dentro de cada tipologia de documento deverão ser enviados os elementos relativos a todos os copromotores envolvidos.

**Documento nº 1** - Comprovação das fontes de financiamento da parcela de investimento total não coberta pelo financiamento público (conforme descrito na alínea b) do nº1 do artº 132º do RECI), para todos os beneficiários.

Os documentos a enviar são os seguintes:

- Sempre que previsto o recurso a autofinanciamento, deverá ser enviada Declaração validada pelo ROC (ou Contabilista Certificado no caso de beneficiários não sujeitos a Certificação Legal de Contas ou responsável financeiro no caso de entidades públicas) que identifique:
  - Os fluxos históricos de libertação de meios dos últimos 3 anos anteriores à candidatura, e;

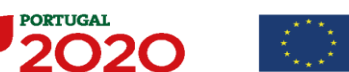

C MPETE

UNIÃO EUROPEIA

totalidade dos investimentos a realizar pelo beneficiário no período de execução do projeto, (incluindo outros investimentos que não apenas os previstos para o presente projeto), que sejam financiados com recurso a autofinanciamento.

- Documento de instituição financeira com o compromisso efetivo do financiamento em causa, sempre que previsto o recurso a financiamento bancário;
- Documento validado pelo órgão competente, para outras fontes de financiamento, próprias ou alheias.

**Documento n° 2** - Protocolo que explicite o âmbito da cooperação entre os vários copromotores (apenas para projetos em copromoção).

Este documento só deverá ser selecionado quando se trate de um projeto em copromoção.

Nesse caso deve juntar-se o protocolo devidamente assinado por todos os copromotores (conforme previsto no n°2 do art° 132° do RECI).

**Documento nº 3** - documento que comprove a natureza jurídica do(s) beneficiário(s).

**Documento** nº 4 - Envio dos Estatutos atualizados da(s) entidade(s) beneficiária(s).

**Documento** nº 5 - Lista atualizada dos associados da(s) entidade(s) beneficiária(s), respetiva distribuição geográfica, por concelho, e respetiva percentagem de capital associativo, caso seja aplicável.

A apresentação deste documento é obrigatória. No caso de entidades que não tenham uma base de associados deverá ser feita essa referência no documento a apresentar.

**Documento nº 6** - Documento(s) comprovativo(s) da situação líquida positiva com referência ao ano anterior à candidatura.

Esta pode ser comprovada, para entidades de natureza privada, através do envio de:

Sistema de Apoio a Ações Coletivas | Redes e outras formas de parceria e cooperação Aviso N.º 02/SIAC/2020 - V.01 | Guia de apoio ao preenchimento do formulário de candidatura

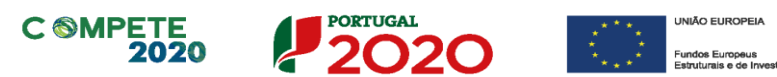

- Balanço relativo ao ano anterior à candidatura (devidamente certificado); ou
- Balanço intercalar posterior, devidamente certificado por um Revisor
   Oficial de Contas (ROC), e reportado até à data da candidatura.

No caso de entidades de natureza pública, pode ser comprovada através de prova de financiamento do projeto.

**Documento n° 7** - Envio do(s) Relatório(s) de Atividades e Contas com referência ao ano anterior à candidatura.

**Documento nº 8** - Envio dos Balancetes Analíticos de abertura e fecho (antes de apuramento de resultados) do ano anterior à candidatura.

**Documento** nº 9 - Envio da(s) Acta(s) dos orgãos sociais atualizada(s).

**Documento nº 10** - Declaração do ROC (ou Contabilista Certificado no caso de beneficiários não sujeitos a Certificação Legal de Contas ou responsável financeiro no caso de entidades públicas) que informe da existência de atividade económica do(s) promotor(es) e do seu peso relativo na atividade total, para verificação das regras de auxílios de estado. Caso o peso relativo seja superior a 20% deverá o ROC confirmar igualmente a existência de uma clara separação de atividades e custos, financiamentos e rendimentos, conforme indicado no formulário de candidatura.

Esta declaração deverá ser enviada ainda que a entidade não tenha atividade económica, sendo que o ROC (ou responsável financeiro no caso de entidades públicas) deverá confirmar essa situação.

**Documento nº 11** - Documento comprovativo do regime de IVA das entidades beneficiárias.

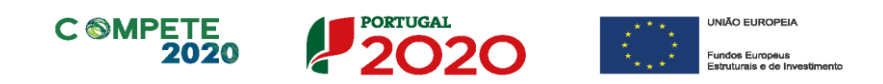

**Documento nº 12** - No caso de regime de IVA de afetação real, documento do ROC (ou Contabilista Certificado no caso de beneficiários não sujeitos a Certificação Legal de Contas ou responsável financeiro no caso de entidades públicas) que confirme a isenção das atividades da operação.

Este documento só será aplicável se o líder e/ou qualquer um dos copromotores estiver inserido no regime de IVA de afetação real e a declaração do ROC deverá informar se as atividades do projeto são isentas ou não.

**Documento** n° **13** - Para as entidades adjudicantes, procedimento(s) já iniciado(s)/realizados(s) relativos às despesas do projeto.

Deverá ser selecionado o documento e efetuado o seu upload.

Após estarem selecionadas todas as opções (as obrigatórias já estão por defeito e as outras deverão ser selecionadas se aplicáveis), deve ser efetuado o *upload* dos ficheiros de acordo com as **etapas** seguintes:

**1º etapa** - Antes do *upload* dos ficheiros é necessário gravar a candidatura, pressionando o botão

-Guardar Guardar como... Guardar como (Limpar Registo)...

e guardando o ficheiro no computador do beneficiário, conforme exposto na etapa 3ª do ponto B das "Instruções para uma correta utilização do formulário" acima.

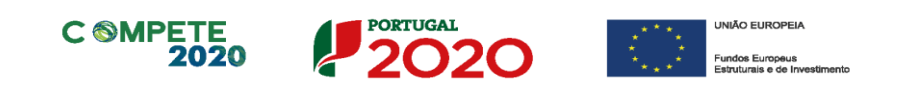

2º etapa - Após a gravação da candidatura deve ser pressionado o botão 🔴

| 🕞 🕞 🍊 http://10.32.0.58/bus/ac   | :esso/app/Applet.php?L                                              |                                                                               | 0 - Q                                                     | 🥑 PAS         |                    | PAS                 | × 🔊 SGOQREN    |
|----------------------------------|---------------------------------------------------------------------|-------------------------------------------------------------------------------|-----------------------------------------------------------|---------------|--------------------|---------------------|----------------|
| Ficheiro Editar Ver Favoritos Fe | erramentas Ajuda                                                    |                                                                               |                                                           |               |                    |                     |                |
| × Localizar: 39083               |                                                                     | Anterior Seguinte 📝 Opç                                                       | ões 🔻                                                     |               |                    |                     |                |
|                                  | 2.0<br>Plataforma<br>de Acesso<br>Simplificado                      | 5                                                                             |                                                           |               |                    |                     | 500000000<br>d |
|                                  |                                                                     | जिंग् छी ग किंग 🚳                                                             | 6 P 8-                                                    | 806           | Ref <sup>a</sup> : | C433172114-00001588 | Inicio         |
|                                  |                                                                     |                                                                               |                                                           |               |                    |                     |                |
|                                  | DOCUMENTAÇÃO A AI                                                   | PRESENTAR                                                                     |                                                           |               |                    | 2020                |                |
|                                  | Tomámos conhecimento e d                                            | cdaramos estar em condições de envi                                           | iar os elementos assinalad                                | os via upload |                    |                     |                |
|                                  | Os documentos a apresenta                                           | r na fase de candidatura são os segu                                          | intes:                                                    | Aplicáv       | el Ficheiro        |                     |                |
|                                  | <ol> <li>Comprovação das fo<br/>(conforme descrito na al</li> </ol> | ntes de financiamento da parcela não<br>ínea b) do nº 1 do artigo 132º do REC | o coberta pelos apoios QRI<br>CI), para todos os benefici | EN<br>ários 🖌 | ۲                  |                     |                |
|                                  | 2 - Protocolo que explic<br>projectos em copromoçã                  | te o âmbito da cooperação entre os v<br>o)                                    | vários copromotores (apen                                 | as para       |                    |                     |                |
|                                  | 3 - Demonstração da na                                              | tureza jurídica do(s) beneficiário(s)                                         |                                                           | V             | ۲                  |                     |                |
|                                  | 4 - Estatutos atualizado                                            | s da(s) entidade(s) beneficiária(s)                                           |                                                           | V             | ۲                  |                     |                |
|                                  | 5 - Lista atualizada dos<br>geográfica, por concelho                | associados da(s) entidade(s) benefici<br>o                                    | ária(s) e respetiva distribu                              | ição          |                    |                     |                |
|                                  | 6 - Documento(s) comp                                               | ovativo(s) da situação líquida positiva                                       | a com referência ao ano ar                                | nterior à     |                    |                     |                |

E abre-se a caixa abaixo, sendo que terá que selecionar o ficheiro no seu computador e carregar em *upload*:

| Procurar em:              | Documents | • | ഭി | $\widehat{\Box}$ |       |
|---------------------------|-----------|---|----|------------------|-------|
| Ficheiros do C            | Outlook   |   |    |                  |       |
| Outlook Files             |           |   |    |                  |       |
| Signatures                |           |   |    |                  |       |
| 🗋 Análise 1º ptr          | i.doc     |   |    |                  |       |
| 🗋 análise_2ºptri          | .docx     |   |    |                  |       |
| Default.rdp               |           |   |    |                  |       |
|                           |           |   |    |                  |       |
| ome do ficheiro:          |           |   |    |                  |       |
|                           | All Files |   |    |                  | <br>- |
| <u>T</u> ipo do ficheiro: | Airries   |   |    |                  |       |

Só será possível efetuar a submissão da candidatura, conforme descrito no separador "Instruções para uma correta Utilização do Formulário" acima, após o *upload* de todos os documentos.

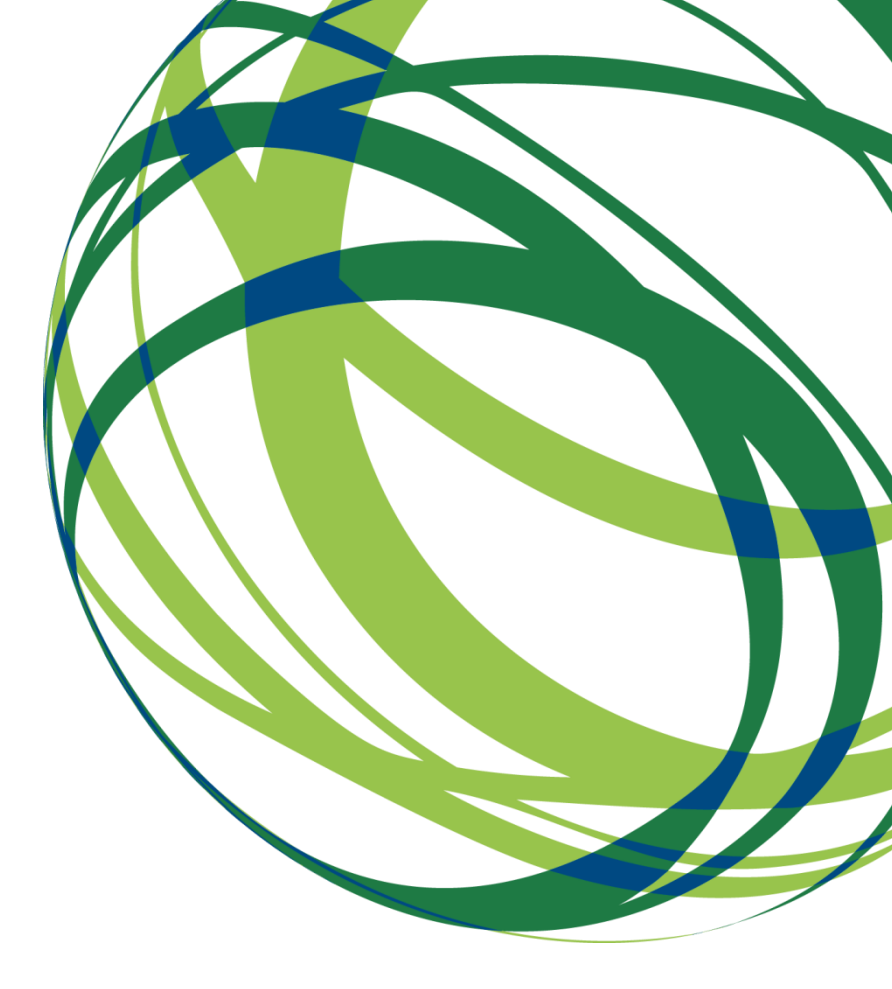

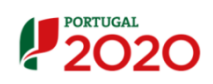

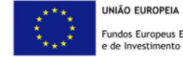

Fundos Europeus Estruturais